QVANTECH

eHeat V3.1 Lämmityksen säädin

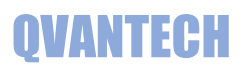

# Sisältö

| Ominaisuudet                       | 3 |
|------------------------------------|---|
| Näppäimet                          | ļ |
| Sivuvalikko                        | ļ |
| Käynnistys                         | 5 |
| Etusivun näkymät                   | 5 |
| Kaukolämpö asetukset               | 5 |
| Vesimäärä (VM painike)             | 5 |
| Vesimäärä asetukset                | 5 |
| Välipiirin mittaukset (VP painike) | 7 |
| Aikaohjelma                        | 7 |
| Käyttövesi                         | 3 |
| Käyttövesi asetukset               | 3 |
| Käyttöveden väyläpumppu            | 3 |
| Käyttövesi asetukset               | ) |
| Lämmitys                           | ) |
| Lämmitysverkoston säätökäyrä10     | ) |
| Lämmitys asetukset                 | L |
| Kesäpysäytys (lämpötila kuvake)12  | L |
| Pumpun paine-ero säätö             | L |
| Lämmityksen väyläpumppu            | 2 |
| Lämmitys asetukset                 | 3 |
| Huoltovalikko14                    | 1 |
| IO asetukset                       | 1 |
| IP-asetukset                       | 5 |
| RTU asetukset                      | 5 |
| Hälytysasetukset                   | 5 |
| Ulkolämpötila-asetukset            | 7 |
| Huoltovalikon asetukset            | 7 |
| Kellon päivitys                    | 3 |
| Parametrit                         | 3 |
| Hälytykset                         | ) |

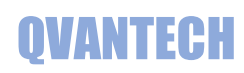

| Lukitukset                              |    |
|-----------------------------------------|----|
| Muut toiminnot                          |    |
| Kenttien syöttörajoitukset              |    |
| Säätökäyrä hälytys                      |    |
| Menoveden etäkirjoitus                  |    |
| Ulkolämpötilan etäkirjoitus             |    |
| Sähköpiste ohjaukset (eHeat130H)        |    |
| Aikaohjaus                              |    |
| Astro-ohjaus                            |    |
| Sulatusohjaus                           |    |
| Alarajaohjaukset                        | 24 |
| Ylärajaohjaukset                        |    |
| Mittaukset ja tilat                     |    |
| Astroasetukset                          |    |
| Sulatus asetukset                       |    |
| WEB sivun käyttäminen                   |    |
| WEB – Hälytykset                        |    |
| WEB – LKV ja Lämmitys 1                 |    |
| WEB – Lämmitys 2-4                      |    |
| WEB – Mittaukset                        |    |
| WEB – Pudotus                           |    |
| WEB – Aikaohjelmat                      |    |
| WEB – Ohjaukset (vain eHeat130H malli)  |    |
| WEB – Tilatiedot (vain eHeat130H malli) |    |
| WEB – Ohjaukset/Säätölähdöt             | 40 |
| WEB – Ohjaukset/TE Valvonta             | 40 |
| WEB – Asetukset                         |    |

## Ominaisuudet

#### **TUOTE LYHYESTI**

- Käyttövesi säädetään kiinteällä asetusarvolla menoveden lämpötilan perusteella.
- Lämmitysverkostot ohjataan 5-piste säätökäyrällä menoveden lämpötilan perusteella, vakioasetuksella tai menovesiasetus voidaan antaa pilvipalvelusta.
- Lämmitysverkostoja voidaan säätää kiinteällä ulkolämpötilan asetusarvolla. Ulkolämpötilan mittaus voi olla paikallinen mittaus, käsin annettu arvo tai väylältä annettu arvo.
- Kaikissa lämpötilamittauksissa on anturivikahälytys.
- Verkostojen menovesimittauksissa aseteltavat säätöpoikkeamahälytykset.
- Verkostopumppujen vikahälytykset
- Verkostopumput pysähtyvät, jos verkostossa ei lämmitystarvetta. Pumppuja ja säätöventtiileitä verrytellään kerran viikossa pysähdysaikana.
- Verkoston painemittaukset tai painehälytykset
- Kaukolämmön meno ja paluu lämpötilamittaukset
- Kylmän vesimäärän laskuri ja vesivuotohälytys.
- Kaukolämmön tulolämpötilassa ja verkoston painemittauksissa aseteltavat ylä- ja alarajahälytykset.
- Verkostopumppujen ohjauksen ristiriitahälytykset.
- Energiamittarin liittäminen väylällä (Kamstrup)
- Pumppujen liittäminen väylällä (Grundfos)
- Lämminvesivaraajan lataus

#### eHeat130H malli

- o 10 kpl konfiguroitavia ohjauksia tilatiedoilla
- o 10 kpl hälytys tai tilatietoja
- 2 kpl säätölähtöjä
- 2 kpl lämpötila valvonta

#### **TEKNISET OMINAISUUDET**

- Selkeä graafinen näyttö ja viisi painiketta
- Ethernet RJ45 liitin (ei eHeat120M)
- o 2 kpl RS485 väylä
- o SD muistikorttipaikka
- Liitettävissä valvontajärjestelmiin tai pilvipalveluihin
- Muut mahdolliset liitännät
- o RS232
- o Can
- Profibus
- o LonWorks

#### SÄÄDINMALLIT

#### eHeat120M

- o Lämminkäyttövesi ja 4 lämmitystä
- o Vapaasti konfiguroitava IO
- 1 kpl pulssilaskuri
- Kolme IO-yksikköä
- o Modbus RTU
- Optiona MS/TP

#### eHeat120 lisäksi

- Sähköpostihälytykset
- o WebVisu
- Modbus TCP/IP
- o Optiona BACnet IP

#### eHeat130

- o Lämminkäyttövesi ja 4 lämmitystä
- Vapaasti konfiguroitava IO
- o 1 kpl pulssilaskuri
- Kaksi IO-yksikköä
- Sähköpostihälytykset
- WebVisu
- Modbus TCP/IP ja RTU
- Optiona BACnet IP ja MS/TP

#### eHeat130H Lisäksi

o Sähköpisteohjaukset

Käyttöohje

# QVANTECH

#### Näppäimet

Kentänvaihto: Nuoli ylös ja alas Seuraava näyttö: Nuoli oikealle Paluu näytöstä: Paina paluu/nuoli vasen painiketta Hyväksy valinta: OK painike

#### Asetusarvon muuttaminen

Valitse kenttä, jota haluat muuttaa ja paina OK painiketta.

Mene nuoli oikealle tai vasemmalle painikkeilla halutun numeron kohdalle ja muuta arvo nuoli ylös tai alas painikkeilla tai paina pitkään ylös tai alas nuolta, niin lukema rullaa.

Hyväksy muutos painamalla OK painiketta.

Kehystetyt kentät ovat käsin syötettäviä asetusarvoja ja ilman kehystä ovat mittausarvoja.

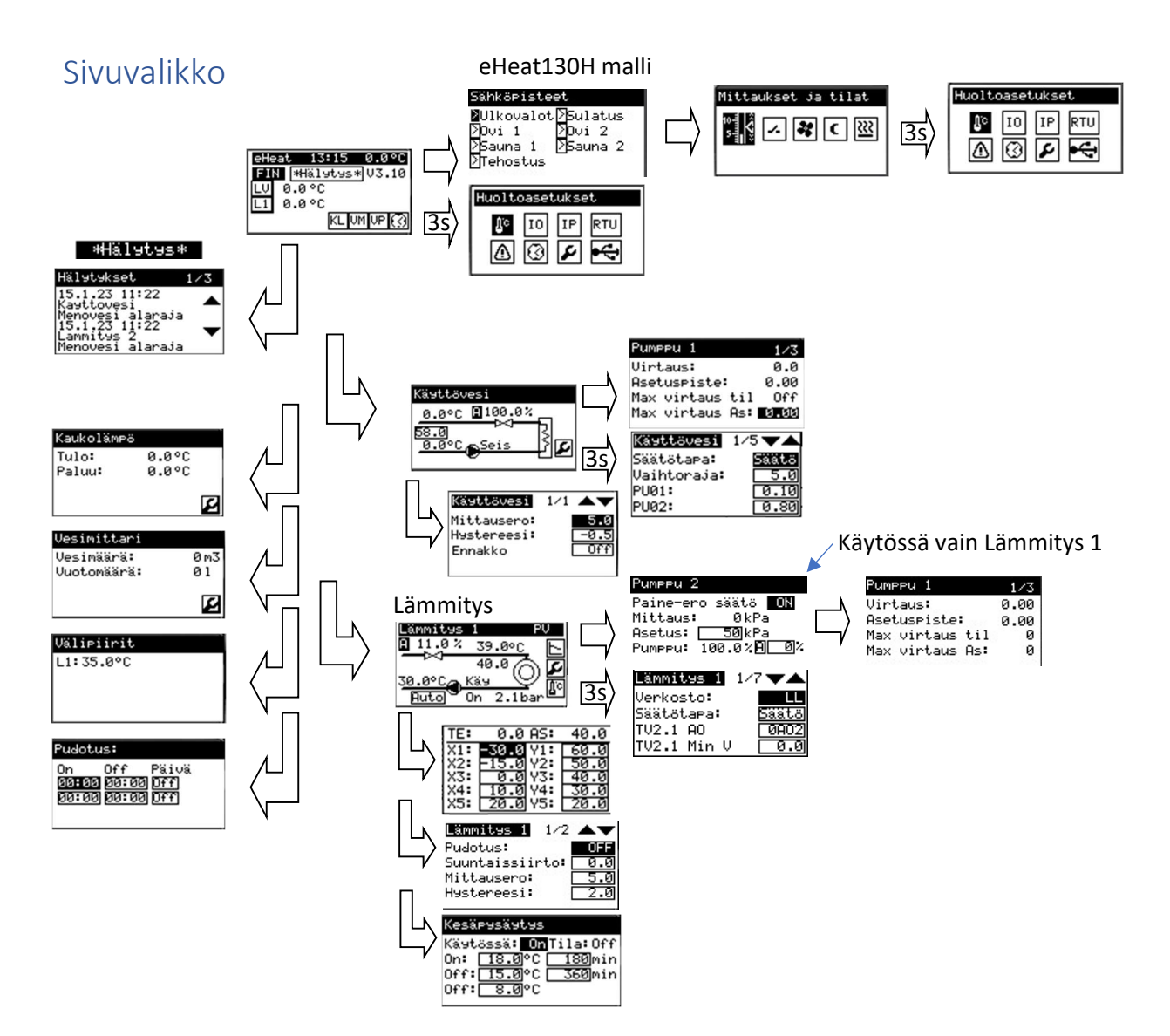

## Käyttöohje

## Lämmityssäädin eHeat V3.1

Tämä käyttöohje on tarkoitettu laitteen käyttäjälle. Tässä käyttöohjeessa on ne säätimen toiminnat ja asetukset, joita voidaan asetella käyttötoimenpiteinä. Laitteen huoltovalikko on tarkoitettu laitteen asentajalle ja käyttöönottajalle. Huoltovalikon asetusarvojen muuttamiseen tarvitaan syvällisempää säätöprosessin tuntemista.

#### Käynnistys

Laite käynnistyy perusnäyttöön. Laite palautuu perusnäyttöön, jos laitetta ei käytetä.

#### Etusivun näkymät

- Kellonaika
- Ulkolämpötila
- Käytössä olevien verkostojen menolämpötilat
- Valitaan haluttu verkosto
- Kielivalinta,
- Lämpötilan pudotuksen aikaohjelma 🔯
- Kaukolämpö [KL]
- Vesimittari [VM]
- Välipiirinlämpötilat [VP]

Kielen valinta: Valitse kieli kenttä ja paina OK Valitse haluamasi kieli ylös tai alas nuolilla

eHeat

LV

L1

**OVANTECH** 

0.0°C

KL UM UP (

13:15

FIN #Hälstss\* V3.10

0.0 °C

0.0°C

#### Hälytykset

Jos joku hälytys on aktiivinen, tulee hälytys teksti painike perusnäyttöön. Hälytysnäyttöön pääsee painamalla OK painiketta. Hälytysnäyttöjä voi selata ylös tai alas nuolilla.

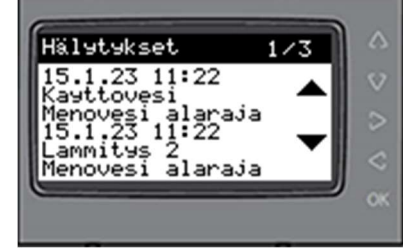

#### Kaukolämpö (KL painike)

Kaukolämmön tulo- ja paluulämpötilat. Työkalukuvakkeella pääsee asetuksiin

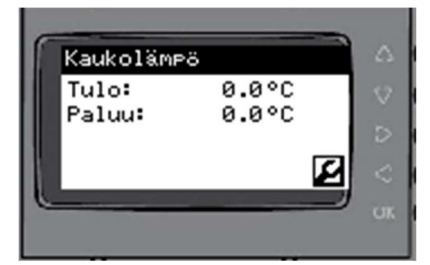

6

## Lämmityssäädin eHeat V3.1

# Kaukolämpö asetukset

| Asetusarvo     | Selitys                                                                              | Tehdasasetus |
|----------------|--------------------------------------------------------------------------------------|--------------|
| Energiamittari | Valitaan, onko energiamittari<br>käytössä                                            | Off          |
| Menomittaus    | Valitaan mihin AI tuloon mittaus on<br>liitetty                                      | 0AI7         |
| Paluumittaus   | Valitaan mihin AI tuloon mittaus on<br>liitetty                                      | 0AI8         |
| * Yläraja meno | Suurin hyväksytty<br>menovesilämpötila                                               | 120 °C       |
| * Alaraja meno | Pienin hyväksytty<br>menovesilämpötila                                               | 50 °C        |
| * Hystereesi   | Kuinka paljon lämpötila pitää olla<br>ali/yli hälytysrajan, jotta hälytys<br>poistuu | 5 °C         |
| Tulopaine      | Valitaan mihin AI tuloon mittaus on<br>liitetty                                      | Off          |
| Paluupaine     | Valitaan mihin AI tuloon mittaus on<br>liitetty                                      | Off          |

Käyttöohje

\*Asetus näkyy vain, jos toiminto on käytössä.

#### Vesimäärä (VM painike)

Vesimäärä asetukset

Vesimäärä m3 = Vesimittarin lukema (esim. kiinteistön kylmävesimäärä) \*Vuotomäärä I = Vesimäärä, joka on kertynyt mittausjakson aikana. Määrä nollaantuu, kun mittausjakso käynnistyy.

\*Mittaus näkyy vain, jos toiminto on käytössä.

Työkalukuvakkeella pääsee asetuksiin.

Vesimäärä mittaus on eHeat130 mallissa.

| Asetusarvo    | Selitys                                                                                                    | Tehdasasetus |
|---------------|----------------------------------------------------------------------------------------------------|--------------|
| VM offset     | Vesimäärän mittarilukema asetuksella<br>voidaan asettaa paikallismittari ja<br>säätimen lukema näyttämään samaa<br>lukemaa            | 0            |
| VM psuhde     | Vesimäärän pulssisuhde asetuksella<br>määritellään, montako pulssia<br>tarvitaan 1MWh kohti. Esim. 1 pulssi<br>1kWh, pulssisuhde 1000 | 10           |
| VM nollaus    | Nollaa säätimen lämpömäärän<br>mittarilukeman ja offset arvon                                                                         | OFF          |
| * Vuotoraja   | Hälytysraja vesivuotomäärälle l                                                                                                    | 100          |
| * Aloitusaika | Aika (h) jolloin aletaan laskemaan<br>vuotomäärää                                                                                     | 03:00        |
| * Lopetusaika | Aika (h) jolloin lopetetaan<br>vuotomäärän laskenta                                                                                   | 05:00        |

\*Asetus näkyy vain, jos toiminto on käytössä.

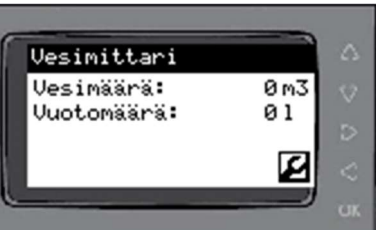

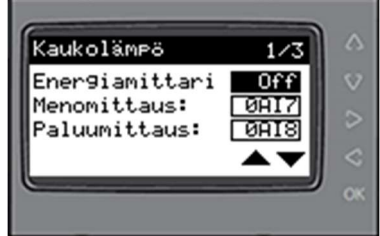

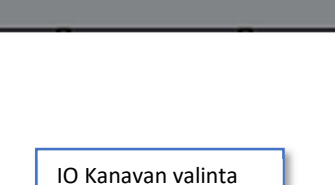

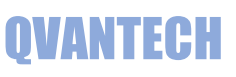

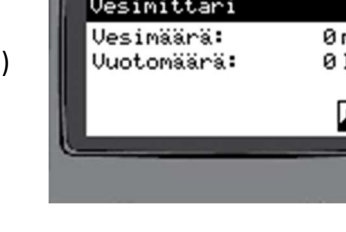

Vesimittari VM offset: VM psuhde: Nollaus:

<mark>0</mark>AI1 <mark>0</mark> = 1M<mark>0</mark> <mark>AI1</mark> = AI tulo 1

# QVANTECH

#### Välipiirin mittaukset (VP painike)

Näytössä näkyvät lämmityssiirtimien välipiirien mittaukset, jos ne on otettu käyttöön.

#### Pudotus (kello kuvake)

Aikakanavilla valitaan, mitä aikaohjelmia ohjaus seuraa. Aikaohjelmat avautuvat 🖾 kuvakkeesta

# Aikaohjelma

Aikaohjelmia on yhteensä 20 kpl Aikakanavat 1-10 (1/4), Aikakanavat 11-20 (2/4), Aikakanavia selataan nuoli ylös/alas painikkeilla Aikakanava sivuilla liikutaan nuoli oikea/vasen painikkeilla

Aseta aloitus ja lopetusaika esim. 7:00 ja 17:00 Valitse haluttu päivä (Ma-Ti-Ke-To-Pe-La-Su) tai Ark = Ma-Pe tai Vkl = La-Su tai Vko = Ma-Su. Off valinnalla aikakanava ei ole käytössä.

Jos haluat ohjauksen olevan aina päällä. Aseta aloitusaika 00:00 ja lopetusaika 24:00 sekä valitse **Vko** käyttöön.

Eri ohjaukset voivat käyttää samoja aikaohjelmia.

Esim. kiuas ja saunan poiston tehostus voivat käyttää samaa aikaohjelmaa Saunan poiston tehostukselle voidaan lisäksi antaa ulkolämpötilaraja lisäehdoksi

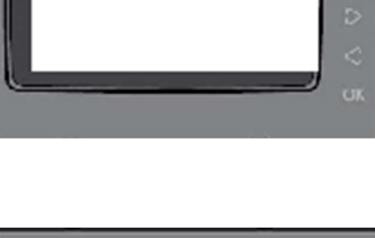

Välipiirit

L1:35.0°C

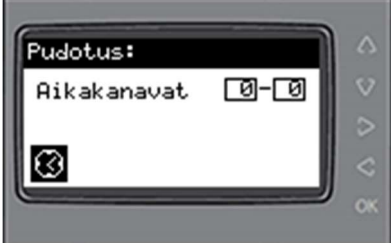

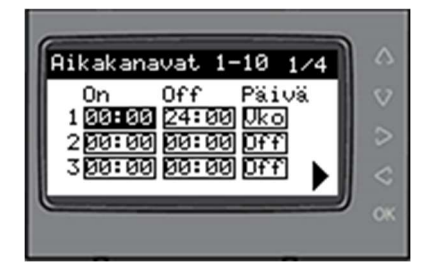

# QVANTECH

# Käyttövesi

Lämminkäyttövesi menolämpötila Lämminkäyttövesi paluulämpötila (jos käytössä) Menoveden asetusarvo (oletus 58°C) \* Pumpun ohjaus ohjaa vain väyläpumppua (oletus ON) Pumpun käyntitila (Käy/Seis) Säätöventtiilin (TV01.1) säätöarvo tai TV01.1 ja TV01.2 säätöarvot (jos 2 venttiiliä käytössä)

Säätöventtiilin käsikäyttö

- Valitse käsikäyttöön "K" (Oletus "A")
- Säätöventtiiliä voidaan ajaa 0-100% käsikäytöllä
- Jos on valittu 2-venttiiliä, käsiajo säätää 0-50% 1. venttiiliä ja 50-100% 2. venttiiliä

Asetuksiin pääsee valitsemalla työkalu kuvakkeen ja painamalla OK näppäintä. Väyläpumppu näyttö aukeaa nuoli oikealle painikkeella.

# Käyttövesi asetukset

| Asetusarvo   | Selitys                                                                                    | Tehdasasetus |
|--------------|--------------------------------------------------------------------------------------------|--------------|
| Mittausero   | Kuinka paljon menovesi voi poiketa<br>asetusarvosta, tästä luodaan<br>venttiilivikahälytys | 5,0 °C       |
| Hystereesi   | Kuinka paljon lämpötila pitää olla<br>ali/yli hälytysrajan, jotta hälytys<br>poistuu       | -0,5 °C      |
| Ennakko      | Ennakon säätö käynnissä                                                                    | OFF          |
| *Ennakon as. | Kiertoveden raja ennakon säädölle                                                          | 50,0 °C      |
| *Kalibrointi | 3-piste moottorin kalibrointi                                                              | OFF          |

\*Asetus näkyy vain, jos toiminto on käytössä.

# Käyttöveden väyläpumppu

| Teksti          | Selitys                     | Mittaus/asetus |
|-----------------|-----------------------------|----------------|
| Virtaus         | Pumpun hetkellinen virtaus  | 0,0 m3/h       |
| Asetuspiste     | Pumpun asetuspiste          | 0,00 %         |
| Max virtaus til | Maksimivirtauksen tilatieto | ON/OFF         |
| Max viratus As  | Maksimivirtauksen asetus    | 0,00 m3/h      |
| Nostokorkeus    | Nostokorkeuden luku         | 0,00 %         |
| Nostokork.As    | Nostokorkeuden asetus       | 0,00 %         |
| Toimitila       | Toimitilan luku             |                |
| Toimitila As    | Toimitilan asetus           |                |
| Hälytyskoodi    | Pumpun hälytyskoodi         |                |
| Häly.kuittaus   | Hälytyksien kuittaus        | ON/OFF         |
| Kaukokäyttö     | Kaukokäyttö päällä          | ON/OFF         |
| Pumppu          | Pumpunmalli                 |                |

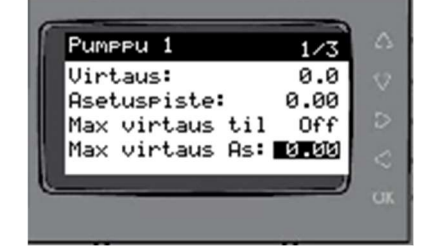

Käyttövesi

Mittausero: Hystereesi: Ennakko 1/1

Verkoston huoltoasetuksiin pääsee painamalla verkostonäytössä nuoli oikealle 3s yhtä jaksoisesti.

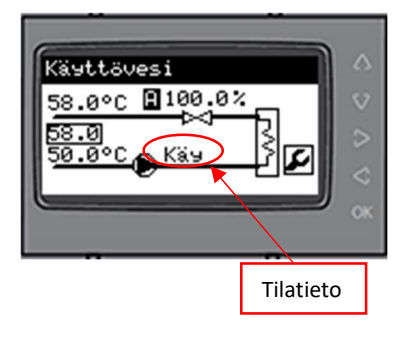

# **QVANTECH**

# Käyttövesi asetukset

| Asetusarvo           | Selitys                                                                                                    | Tehdasasetus |
|----------------------|----------------------------------------------------------------------------------------------------|--------------|
| Säätötapa            | Venttiilinmoottorin säätötapa                                                                                                    | Säätö        |
| Vaihtoraja           | Vahvistuksen vaihtoraja. Venttiilin<br>asennon ollessa asetuksen alle<br>käytetään alempaa vahvistusta ja<br>ollessa suurempi käytetään ylempää<br>vahvistusta. | 5,0 %        |
| P1                   | Alempi vahvistus                                                                                                    | 0.10         |
| P2                   | Ylempi vahvistus                                                                                                    | 0.80         |
| 1                    | Integrointiaika                                                                                                    | 20,0s        |
| TV1.1 AO             | TV1.1 AO lähtö                                                                                                    | 0A01         |
| TV1.2 Min V          | TV1.1 säätölähdön minimi jännite                                                                                                    | 0,0V         |
| *TV1.1 AO            | TV1.2 AO lähtö                                                                                                    | Off          |
| *TV1.2 Min V         | TV1.2 säätölähdön minimi jännite                                                                                                    | 0,0V         |
| **TV Auki DO         | Venttiilin auki ohjaus DO lähtö                                                                                                    | Off          |
| **TV Kiinni DO       | Venttiilin kiinni ohjaus DO lähtö                                                                                                    | Off          |
| **Ajoaika            | 3-piste moottorin ajoaika                                                                                                    | 60s          |
| **Hystereesi         | Säädön muutos, jotta moottori ajaa                                                                                                    | 1,00%        |
| **<br>Säätöpoikkeama | Mittauksen ja asetuksen erotus<br>pakkoajolle                                                                                                    | 5,0 °C       |
| 2-venttiiliä         | Onko kaksi säätöventtiiliä käytössä                                                                                                    | OFF          |
| Menomittaus          | Menolämpötila-anturin Al tulo                                                                                                    | 0AI1         |
| Paluumittaus         | Paluulämpötila-anturin AI tulo                                                                                                    | 0AI2         |
| PU Häl.DI            | Pumpun hälytyksen DI tulo                                                                                                    | Off          |
| PU Hälytys           | Pumpun hälytyksen kärkisyys NO/NC                                                                                                    | NO           |
| PU Tila DI           | Pumpun tilatiedon DI tulo                                                                                                    | 0DI1         |
| PU Tila              | Pumpun tilatiedon kärkisyys NO/NC                                                                                                    | NO           |
| Ristiriita           | Pumpun ohjelmallinen ohjausristiriitahälytys käytössä                                                                                                    | OFF          |
| Modbus               | Pumpun modbusväylä käytössä                                                                                                    | OFF          |
| TV40                 | Varaajan venttiili käytössä                                                                                                    | Off          |
| *TV40 AI             | Varaajan lämpötilan valinta                                                                                                    | Off          |
| *TV40 AO             | Varaajan venttiilin valinta                                                                                                    | Off          |
| *TV40 Min V          | Varaajan venttiilin min säätöjännite                                                                                                    | 0.0          |

| Kästtövesi 1/        |           |
|----------------------|-----------|
| Säätötapa:           | Säätö 🗸 🗸 |
| Vaihtoraja:<br>PU01: | 5.0       |
| PU02:                | 0.80      |
|                      |           |
|                      |           |

\*Asetus näkyy vain, jos toiminto on käytössä. \*\* Asetus näkyy, jos valittu säätötavaksi "3-pis"

Käyttöohje

## Lämmityssäädin eHeat V3.1

# Lämmitys

Valitse haluamasi lämmitysverkosto

Lämmitysverkosto menolämpötila Lämmitysverkosto paluulämpötila (jos käytössä) Menoveden säätökäyrältä laskettu asetusarvo (alapuolella) Verkoston painemittaus (jos käytössä) Säätöventtiilin TV02.1 säätöarvo tai TV02.1 ja TV02.2 säätöarvot (jos 2 venttiiliä käytössä) Säätöventtiilin käsikäyttö

- Valitse käsikäyttöön "K" (Oletus "A")
- Säätöventtiiliä voidaan ajaa 0-100% käsikäytöllä
- Jos on valittu 2-venttiiliä, käsiajo säätää 0-50% 1. venttiiliä ja 50-100% 2. venttiiliä

Pumpun ohjaus (ON/OFF) ja tilatieto (Käy/Seis) Pumpun käsikäyttö Valitse Off (pumppu seis), Käsi (pumppu käy), Auto (automaattinen ohjaus)

Säätökäyrään pääsee valitsemalla käyrä kuvakkeen ja painamalla OK näppäintä. Asetuksiin pääsee valitsemalla työkalu kuvakkeen ja painamalla OK näppäintä. Kesäpysäytykseen pääsee valitsemalla lämpötila kuvakkeen ja painamalla OK näppäintä.

Lämmitys 1 verkostossa nuoli oikealle painikkeella avautuu pumpunsäätö näyttö ja väyläpumppu näyttö aukeaa nuoli oikealle painikkeella, muissa verkostoissa väyläpumppu näyttö aukeaa suoraan verkostonäytöstä.

# Lämmitysverkoston säätökäyrä

Säätökäyrällä asetellaan lämmityksen menoveden lämpötilan ulkolämpötilan mukaan.

- X1 = ulkolämpötila piste 1 (-35...0)
- Y1 = verkoston menolämpötila X1 ulkolämpötilassa (0...150)
- X2 = ulkolämpötila piste 2 (-25...0)
- Y2 = verkoston menolämpötila X2 ulkolämpötilassa (0...150)
- X3 = ulkolämpötila piste 3 (-10...30)
- Y3 = verkoston menolämpötila X3 ulkolämpötilassa (0...100)
- X4 = ulkolämpötila piste 4 (0...300)
- Y4 = verkoston menolämpötila X4 ulkolämpötilassa (0...100)
- X5 = ulkolämpötila piste 5 (0...300)
- Y5 = verkoston menolämpötila X4 ulkolämpötilassa (0...100)

Säätökäyrän ehdot: X1<X2<X3<X4<X5 ja Y1>Y2>Y3>Y4>Y5

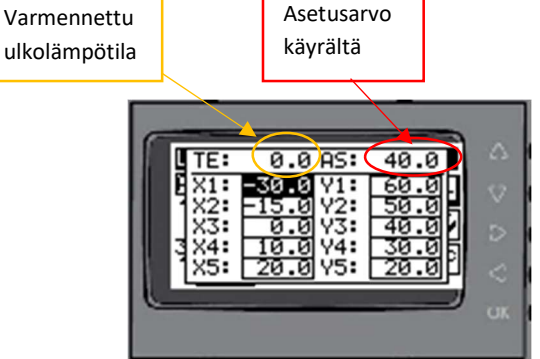

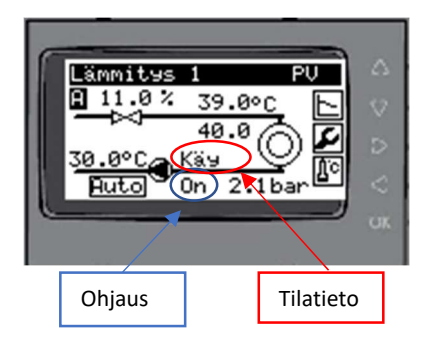

# QVANTECH

# QVANTECH

#### Lämmitys asetukset

| Asetusarvo      | Selitys                                                                                                    | Tehdasasetus |
|-----------------|----------------------------------------------------------------------------------------------------|--------------|
| Pudotus         | Yöpudotus asetus                                                                                                    | 0 °C         |
| Suuntaissiirto  | Säätökäyrän suuntaissiirto                                                                                                    | 0 °C         |
| Mittausero      | Kuinka paljon menovesi voi poiketa<br>asetusarvosta, tästä luodaan<br>venttiilivikahälytys                                                                        | 5 °C         |
| Hystereesi      | Kuinka paljon lämpötila pitää olla<br>ali/yli hälytysrajan, jotta hälytys<br>poistuu                                                                              | -0,5 °C      |
| * Paine yläraja | Suurin hyväksytty painearvo                                                                                                    | 9 bar        |
| * Paine alaraja | Pienin hyväksytty painearvo                                                                                                    | 0 bar        |
| Ant.vika TV As  | Venttiilin asento, kun<br>menovesianturivika päällä                                                                                                    | 0 %          |
| *Pysäytysraja   | Jos verkosto on lattialämmitys ja<br>menovesi ylittää asetetun rajan<br>pumppu pysäytetään. Tämä<br>toiminto ei pois sulje verkoston<br>mekaanista termostaattia. | 40.0°C       |
| *Kalibrointi    | 3-piste moottorin kalibrointi                                                                                                    | OFF          |

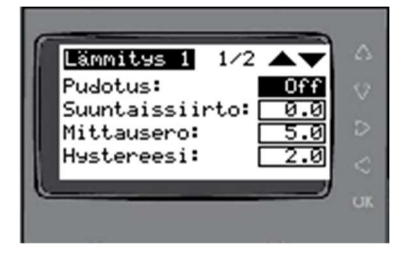

\*Asetus näkyy vain, jos toiminto on käytössä.

# Kesäpysäytys (lämpötila kuvake)

Valitse käytössä "On", jos haluat pumppujen kesäpysäytyksen käyttöön Pumput pysähtyvät viiveen (180min) jälkeen, kun ulkolämpötila ylittää On asetuksen (18,0°C). Pumput lähtevät käyntiin viiveen (360min) jälkeen, kun ulkolämpötila on alittanut Off asetuksen (15,0°C) tai viiveettä jos alitetaan alempi Off asetus (8,0°C).

## Pumpun paine-ero säätö

Paine-ero otetaan käyttöön valitsemalla "Paine-ero säätö" ON Verkoston paine-ero mittaus Paine-ero asetus Pumpun säätöviesti 0-100% Pumpun säätöviestin käsikäyttö Valitse käsikäyttöön "K" (Oletus "A") Säätöventtiiliä voidaan ajaa 0-100% käsikäytöllä Paine-ero säätö on Lämmitys 1 verkostossa.

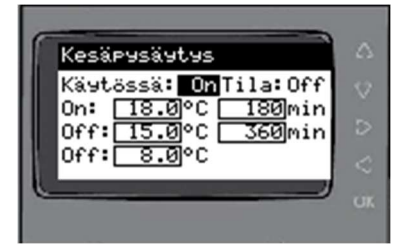

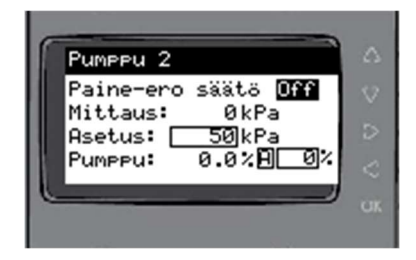

Käyttöohje

# **QVANTECH**

# Lämmityksen väyläpumppu

| Teksti          | Selitys                     | Mittaus/asetus |
|-----------------|-----------------------------|----------------|
| Virtaus         | Pumpun hetkellinen virtaus  | 0,0 m3/h       |
| Asetuspiste     | Pumpun asetuspiste          | 0,00 %         |
| Max virtaus til | Maksimivirtauksen tilatieto | ON/OFF         |
| Max viratus As  | Maksimivirtauksen asetus    | 0,00 m3/h      |
| Nostokorkeus    | Nostokorkeuden luku         | 0,00 %         |
| Nostokork.As    | Nostokorkeuden asetus       | 0,00 %         |
| Toimitila       | Toimitilan luku             |                |
| Toimitila As    | Toimitilan asetus           |                |
| Hälytyskoodi    | Pumpun hälytyskoodi         |                |
| Häly.kuittaus   | Hälytyksien kuittaus        | ON/OFF         |
| Kaukokäyttö     | Kaukokäyttö päällä          | ON/OFF         |
| Pumppu          | Pumpunmalli                 |                |

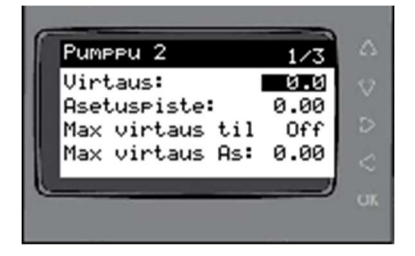

Verkoston huoltoasetuksiin pääsee painamalla verkostonäytössä nuoli oikealle 3s yhtä jaksoisesti.

# Lämmitys asetukset

Valitse lämmitysverkoston tyyppi.

- Käyttövesi (LKV) tai vakio menovesiasetus
- Lattialämmitys (LL)
- Patteriverkosto (PV)
- Ilmastointiverkosto (IV)

| Asetusarvo      | Selitys                                                    | Tehdasasetus |
|-----------------|------------------------------------------------------------|--------------|
| Verkosto        | Lämmitysverkoston tyyppi                                   | PV           |
| Р               | Venttiilin vahvistus                                       | 0.50         |
| I               | Venttiilin integrointiaika                                 | 60,0s        |
| Säätötapa       | Moottorin ohjausviesti                                     | Säätö        |
| TV2.1 AO        | TV1.1 AO lähtö                                             | 0A02         |
| TV2.2 Min V     | TV1.1 säätölähdön minimi jännite                           | 0,0V         |
| *TV2.1 AO       | TV1.2 AO lähtö                                             | Off          |
| *TV2.2 Min V    | TV1.2 säätölähdön minimi jännite                           | 0,0V         |
| **TV Auki DO    | Venttiilin auki ohjaus DO lähtö                            | Off          |
| **TV Kiinni DO  | Venttiilin kiinni ohjaus DO lähtö                          | Off          |
| **Ajoaika       | 3-piste moottorin ajoaika                                  | 180s         |
| **Hystereesi    | Säädön muutos, jotta moottori ajaa                         | 1%           |
| **Kalibrointi   | Ajaa moottorin kiinni asentoon ja<br>nollaa asentolaskurin | OFF          |
| **              | Mittauksen ja asetuksen erotus                             | 5,0 °C       |
| Säätöpoikkeama  | pakkoajolle                                                |              |
| 2-venttiiliä    | Onko kaksi säätöventtiiliä käytössä                        | OFF          |
| Meno valinta    | Menolämpötila-anturin Al tulo                              | 0AI3         |
| *Paluu valinta  | Paluulämpötila-anturin AI tulo                             | 0AI4         |
| *Välip. valinta | Välipiirinlämpötila-anturin AI tulo                        | OAI5         |
| Painemittaus    | Verkoston painemittauksen AI tulo                          | OFF          |
| *Painealue      | Painemittauksen maksimi paine                              | 10,0bar      |
| PU DO           | Pumpun ohjauksen DO lähtö                                  | 0DO4         |
| PU Häl.DI       | Pumpun hälytyksen DI tulo                                  | Off          |
| PU Hälytys      | Pumpun hälytyksen kärkisyys NO/NC                          | NO           |
| PU Tila DI      | Pumpun tilatiedon DI tulo                                  | 0DI2         |
| PU Tila         | Pumpun tilatiedon kärkisyys NO/NC                          | NO           |
| Ristiriita      | Pumpun ohjelmallinen                                       | OFF          |
|                 | ohjausristiriitahälytys käytössä                           |              |
| Modbus          | Pumpun modbusväylä käytössä                                | OFF          |
| Paine-ero       | Paine-ero mittauksen AI tulo                               | Off          |
| *Paine-ero alue | Paine-eromittauksen alue                                   | 250kPa       |
| PU AO           | Pumpun säätölähdön AO lähtö                                | Off          |
| *Pumpun P       | Pumpun vahvistus                                           | 0,10         |
| *Pumpun I       | Pumpun integrointiaika                                     | 30,0s        |

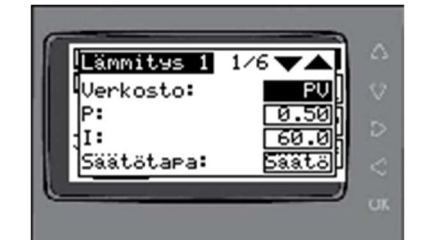

\*Asetus näkyy vain, jos toiminto on käytössä.

\*\* Asetus näkyy, jos valittu säätötavaksi "3-pis"

Käyttöohje

# QVANTECH

# Huoltovalikko

Huoltovalikossa tehdään verkostojen asetukset asennettujen laitteiden mukaisesti.

IO asetukset [IO] painikkeesta. Verkkoasetukset avautuvat [IP] painikkeesta. Väyläasetukset [RTU] painikkeesta. Hälytysasetukset [Kolmio] painikkeesta. Ulkolämpötila asetukset [Lämpötila] painikkeesta. Järjestelmäasetuksiin pääsee valitsemalla [Työkalu] kuvake Aika-asetuksiin pääsee valitsemalla [Kello] kuvake Näytön sivussa on kuvake, jolla näyttö aukeaa

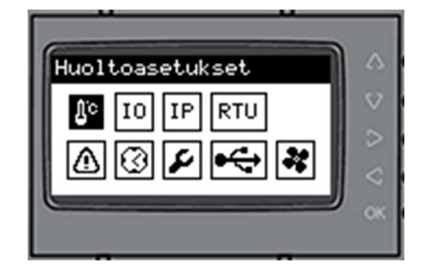

#### IO asetukset

IO asetuksissa valitaan IO konfiguraatio

1MX Vikakoodi ilmoittaa, että analogi sisäänmenot on aseteltu väärin. Anturiparit pitää olla samaa tyyppiä esim. NTC , Pt tai 0-10V Al1 ja Al2 vikakoodi 0001 Al3 ja Al4 vikakoodi 0002 Al5 ja Al6 vikakoodi 0030 Al7 ja Al8 vikakoodi 0040 Al9 ja Al10 vikakoodi 0500 Al11 ja Al12 vikakoodi 0600 Jos useampi asetusvika, koodit lasketaan yhteen. esim. Al1 ja Al2 vika sekä Al7 ja Al8 on koodi 0041

#### AI Sisäänmenon valinta

Valitse sopiva valinta (Off, DI, NTC10k, NTC1,8, 103AT, Pt1000, 0-10V, 4-20mA, 0-20mA, 0-5V) 0-20mA ja 0-5V valinnat käytössä vain 1M0 yksikössä

#### AO Säätölähtö valinta

Valitse sopiva valinta (Off, 0-10V, 4-20mA) 4-20mA valinta on käytössä vain 1M0 yksikössä

Jos halutaan IO-yksikkö käyttöön valitaan "1MX Käytössä" ON, jonka jälkeen näkyy AI ja AO valinnat

#### Anturivaihtoehdot

NTC10k (Schneider ST\*200, Ouman, Qvantech) NTC1,8 (Schneider ST\*100) 103AT = NTC10k (Modicon anturit)

| ブ.   | IO asetukset  | 1/4    | 0 |
|------|---------------|--------|---|
| - 88 | 1M0 Vikakoodi | 0      |   |
| - 88 | 1MØ AI1       | NTCIØK |   |
| - 88 | 1MØ AI2       | NTCIØK | 2 |
|      | 1M0 AI3       | NTCIØK |   |
|      | 1MØ AI3       | NTC10k |   |

Käyttöohje

IΡ

# QVANTECH

#### IP-asetukset

IP Add = Laitteen IP-osoite Mask = Aliverkon peite PriDNS = Ensisijainen DNS palvelin käytetään vain sähköpostihälytyksissä DefGtw = Oletus yhdyskäytävä

# HUOMAA!

Yhteysasetukset astuvat voimaan, kun säädin käynnistetään uudestaan.

# RTU asetukset

RTU asetukset vaikuttavat, vain jos portti on Slave

Addr = Modbus osoite (1-255) DataBit = Data bitit (8) StopBit = Stop biti (1-2) Paritys = Pariteetti (Null, Odd, Even) Baud = Nopeus (9600, 19200, 38400, 57600, 76800, 115200) 100-sarjassa on kaksi RTU porttia (1. ja 2.)

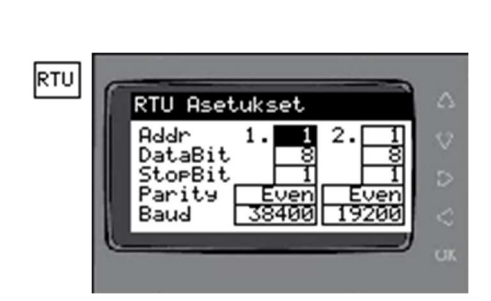

IP-Asetukset IP Add 10

DefGtw 🔟 🛛

Mask

PriDNS[

0 0

0 0

255 255 255

8 8 8

Käyttöohje

# QVANTECH

## Hälytysasetukset

Asetuksissa valitaan, onko sähköpostilähetys käytössä, jonka jälkeen muut valinnat tulevat näkyviin.

- Laita "Email käyttöön" vasta käyttöönoton ja asetusten jälkeen, jolloin vältät turhien viestien lähettämisen

\*DNS haku = näyttää DNS haun tilan

- Idle = ei hakua
- Start = Aloitetaan haku
- Search = Haetaan
- Search ok = haku onnistunut
- Timeout = Ei vastausta hakuajalla
- Error = Virhe haussa
- No Found = ei löytynyt

\*Lähetys = näyttää sähköpostin lähetyksen tilan

- Idle = ei lähetystä
- Start = Aloitetaan lähetys
- No File = Lähetettävää tiedostoa ei löydy
- Sending = Lähetys käynnissä
- Send ok = Lähetys onnistunut
- Timeout = Ei lähetystä lähetysajalla
- Error = Virhe lähetyksessä

\*Testi = Testihälytyksen lähetys

ON = lähettää "toiminut" viestin

OFF = lähettää "poistunut" viestin

Aikakanavilla määritellään koska prioriteetti 2-hälytyksiä lähetetään.

Kellokuvakkeesta aukeaa aikaohjelmat

Hälytysprioriteetit

Off = Hälytystä ei lähetetä / hälytysrele ei vedä

Aina = Hälytys lähetetään aina / hälytysrele vetää aina

Aika = Hälytys lähetetään aikaohjelman mukaan /

hälytysrele vetää aikaohjelma mukaan

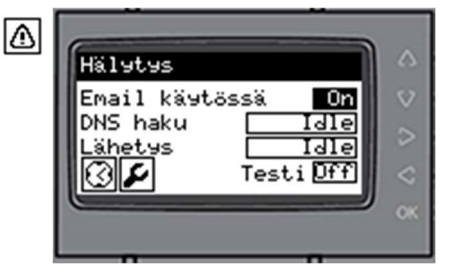

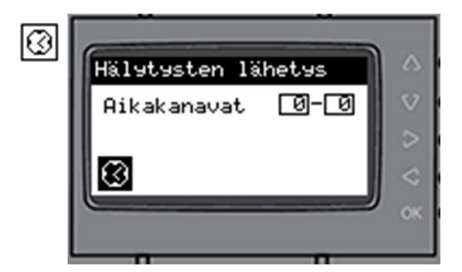

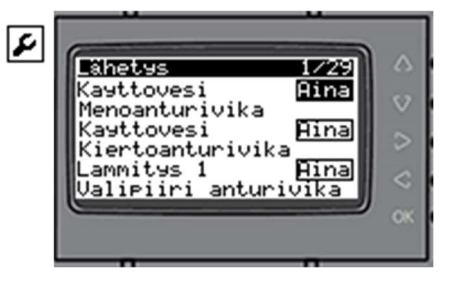

## Ulkolämpötila-asetukset

**Selitys** Tehdasasetus Asetusarvo Valinta Ulkolämpötilavalinta Ant. (Ant. = Anturi, Käsi = käsiasetus, Väylä = väylämittaus) Mittaus Ulkolämpötilan hetkellinen mittaus X.X °C \*Käsiasetus Ulkolämpötilan käsiasetusarvo 0.0 °C KA Käytössä Keskiarvo mittaus käytössä On Keskiarvo Ulkolämpömittauksen keskiarvo X.X °C KA tallennus 10 min Lämpötilan tallennusväli Valinta Ulkolämpötila mittauksen AI tulo 0AI6 Ala-alue lämpötila mittauksen ala-alue -50 °C (ei vastusanturit) Yläalue 50 °C lämpötila mittauksen yläalue (ei vastusanturit)

Ulkolämpötila asetuksissa asetellaan ulkolämpötilan asetusarvot.

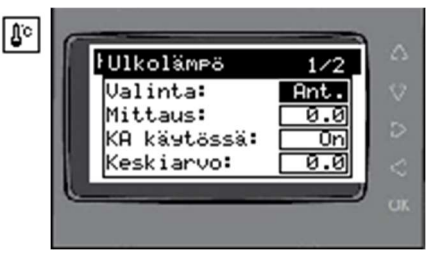

\*Asetus näkyy vain, jos toiminto on käytössä.

Jos keskiarvomittaus on käytössä, tulee valinta KA tallennus näkyviin. Asetuksella annetaan ulkolämpötilan tallennusväli minuutteina.

Esimerkki:

Jos tallennusväli on 10 min on ulkolämpötila 1h keskiarvo.  $10 \min x 6 = 1h$ Jos tallennusväli on 30 min on ulkolämpötila 3h keskiarvo.  $30 \min x 6 = 3h$ Asetusarvo voi olla 1-60 min

## Huoltovalikon asetukset

| Asetusarvo     | Selitys                                                                       | Oletus |
|----------------|-------------------------------------------------------------------------------|--------|
| LKV käytössä   | Lämminkäyttövesiverkosto käytössä                                             | On     |
| L1 käytössä    | Lämmitys 1 verkosto käytössä                                                  | On     |
| L2 käytössä    | Lämmitys 2 verkosto käytössä                                                  | Off    |
| L3 käytössä    | Lämmitys 3 verkosto käytössä                                                  | Off    |
| L4 käytössä    | Lämmitys 4 verkosto käytössä                                                  | Off    |
| KL Käytössä    | Kaukolämpömittaus käytössä                                                    | OFF    |
| VM Käytössä    | Vesimittari käytössä                                                          | OFF    |
| TV 3P nollaus  | Kolmepistemoottoreiden kalibrointi aika,<br>jos aika 00:00, niin ei käytössä. | 00:00  |
| ALM Vikaviiv.s | Anturivikojen hälytysviive                                                    | 30s    |
| ALM Häl.viiv.s | Rajahälytysten hälytysviive                                                   | 300s   |
| Hälytysrele    | Hälytysreleen DO lähtö                                                        | Off    |
| HMI Taustav.s  | Taustavalon palamisen viive                                                   | 120s   |
| HMI Paluua.s   | Palautumisaika päänäytölle (aika / ikkuna)                                    | 120s   |

2 Asetuks \_KUKäytössä: Ô٢ Käytössä: .1 ы Käytössä: OFF 2 Käytössä: OFF

> Toiminnolla NC/NO valitaan, onko tila tai hälytys aktiivinen kärkien ollessa auki (NC) tai kiinni (NO).

\*) Asetus näkyy, jos toiminto otettu käyttöön

Käyttöohje

# QVANTECH

# Kellon päivitys

Kellokuvakkeesta asetellaan säätimen kellonaika ja päivämäärä. Aseta oikea kellonaika, viikonpäivä ja päivämäärä. Lopuksi paina valitse Päivitä kuvake ja paina OK painiketta. Toiminto sulkee kellonpäivitysikkunan. Mikäli halutaan kellon siirtyvän automaattisesti kesäaikaan, valitaan "ON" Kesäaika valintaan.

Säätimen aika voidaan hakea automaattisesti palvelimelta, mikäli säädin on liitetty internettiin. Asetukset voidaan tehdä vain WEB visusta.

## Parametrit

| Toiminto | USB muist | USB muistitikulle parametrien hallinnointi |  |  |
|----------|-----------|--------------------------------------------|--|--|
|          | ok        | Muistitikun voi liittää tai irrottaa       |  |  |
|          | Lue       | Lue parametrit muistitikulta               |  |  |
|          | Talleta   | Kirjoittaa parametrit muistitikulle        |  |  |
| USB Tila | ok        | Ei toimintoa                               |  |  |
|          | Data      | Kirjoitus tai lukeminen käynnissä          |  |  |
|          | Fault     | Toiminto epäonnistunut                     |  |  |

#### Säätölähtöjen asetukset (vain eHeat130H)

Säätölähtöjen asetuksista valitaan säätölähtö ja säätölähdön minimijännite. Jos laitetta ohjataan esimerkiksi 0,5-10V, aseta minimijännite 0,5V.

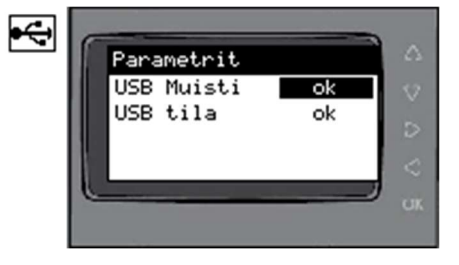

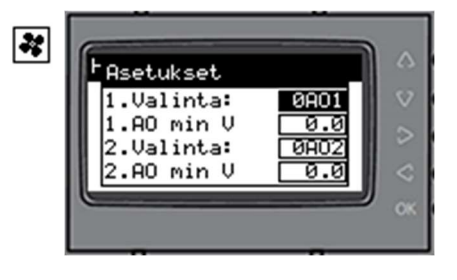

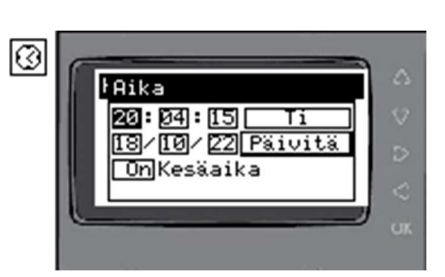

# Hälytykset

| Hälytyksen nimi                                       | Hälytyksen ehto                                                                                                    | Tehdasasetukset                                                | Huomio                                                                                                    |
|-------------------------------------------------------|----------------------------------------------------------------------------------------------------|----------------------------------------------------------------|----------------------------------------------------------------------------------------------------|
| Järjestelmä<br>Ulkoanturivika                         | Jos ulkolämpötila on pienempi<br>kuin "Alaraja" tai suurempi kuin<br>"Yläraja"                                                                            | Oletusarvot<br>alaraja -50 °C<br>yläraja +50 °C<br>ei viivettä | Jos ulkoanturivika on päällä,<br>käytetään lämmityksen<br>säätöpiireissä tunnin keskiarvoa,<br>joka on laskettu ajalta, jolloin ei<br>ollut anturivikaa päällä |
| Käyttövesi<br>menoanturivika                          | Jos menolämpötila on pienempi<br>kuin "Alaraja meno" tai<br>suurempi kuin "Yläraja meno"                                                                  | alaraja meno 0 °C<br>yläraja meno 100 °C<br>vikaviive 30s      | Asetukset vain väylän kautta                                                                                                    |
| Käyttövesi<br>Menovesi yläraja/<br>Menovesi alaraja   | Jos menolämpötila poikkeaa yli<br>"Mittausero" asetusarvosta yli<br>viiveen. Hälytys poistuu, kun<br>menolämpötilan mittausero<br>laskee alle hystereesin | mittausero 5 °C<br>hystereesi -0,5 °C<br>rajaviive 300s        | Hälytys ei voi tulla voimaan, jos KV<br>menoanturivika on voimassa                                                                                             |
| Käyttövesi<br>Kiertoanturivika                        | Jos paluulämpötila on pienempi<br>kuin "Alaraja paluu" tai<br>suurempi kuin "Yläraja paluu"                                                               | alaraja paluu 0 °C<br>yläraja paluu 100 °C<br>vikaviive 30s    | Asetukset vain väylän kautta                                                                                                    |
| Lämmitys 1-4<br>menoanturivika                        | Jos menolämpötila on pienempi<br>kuin "alaraja meno" tai<br>suurempi kuin "yläraja meno"                                                                  | alaraja meno 0 °C<br>yläraja meno 100 °C<br>vikaviive 30s      | Asetukset vain väylän kautta                                                                                                    |
| Lämmitys 1-4<br>Menovesi yläraja/<br>Menovesi alaraja | Jos menolämpötila poikkeaa yli<br>"Mittausero" asetusarvosta yli<br>viiveen. Hälytys poistuu, kun<br>menolämpötilan mittausero<br>laskee alle hystereesin | mittausero 5 °C<br>hystereesi 2 °C<br>rajaviive 300s           | Hälytys ei voi tulla voimaan, jos<br>L1(L2-4) menoanturivika voimassa<br>tai kesäpysäytys on päällä                                                            |
| Lämmitys 1-4<br>paluuanturivika                       | Jos paluulämpötila on pienempi<br>kuin "Alaraja paluu" tai<br>suurempi kuin "Yläraja paluu"                                                               | alaraja paluu 0 °C<br>yläraja paluu 100 °C<br>vikaviive 30s    | Asetukset vain väylän kautta                                                                                                    |
| Lämmitys 1-4<br>Pumppu<br>vikahälytys                 | Jos pumpussa on hälytyslähtö<br>päällä yli viiveen                                                                                                    | rajaviive 300s                                                 | Valitse oikea kärkisyys NO/NC                                                                                                    |
| Lämmitys 1-4<br>Pumppu ristiriita                     | Jos ohjaus ja tilatieto<br>ristiriidassa yli viiveen                                                                                                    | rajaviive 300s                                                 | Valitse ristiriitahälytys käyttöön<br>verkosto kohtaisesti                                                                                                    |
| Lämmitys 1-4<br>Pumppu yhteysvika                     | Väyläpumppu ei vastaa<br>säätimelle yli viiveen ajan                                                                                                    | kiinteä viive 10s                                              |                                                                                                    |
| Lämmitys 1-4<br>Paine alaraja                         | Jos paine on pienempi kuin<br>"Alaraja" tai valittu kanavaksi<br>DI ja hälytyskärki sulkeutunut                                                           | alaraja 0 bar<br>rajaviive 300s                                | Valitse painemittaus käyttöön<br>lämmitysverkosto kohtaisesti                                                                                                  |
| Lämmitys 1-4<br>Paine yläraja                         | Jos paine on suurempi kuin<br>"Yläraja"                                                                                                    | yläraja 9 bar<br>rajaviive 300s                                | Valitse painemittaus käyttöön<br>lämmitysverkosto kohtaisesti                                                                                                  |
| Kaukolämpö<br>menoanturivika                          | Jos tulolämpötila on pienempi<br>kuin 0 °C tai suurempi kuin<br>+150 °C yli viiveen                                                                       | vikaviive 30s                                                  |                                                                                                    |
| Kaukolämpö<br>Meno yläraja                            | Jos tulo lämpötila on suurempi<br>kuin "yläraja meno" yli viiveen.<br>Hälytys poistuu, kun lämpötila<br>on hystereesin verran alle<br>hälytysrajan        | ylävikaraja 120 °C<br>hystereesi 5 °C<br>rajaviive 300s        | Hälytys ei voi tulla voimaan, jos KL<br>menoanturivika voimassa                                                                                                |
| Kaukolämpö<br>Meno alaraja                            | Jos tulo lämpötila on pienempi<br>kuin "alaraja paluu" yli viiveen.<br>Hälytys poistuu, kun lämpötila                                                     | alaraja 50 °C<br>hystereesi 5 °C<br>rajaviive 300s             | Hälytys ei voi tulla voimaan, jos KL<br>menoanturivika voimassa                                                                                                |

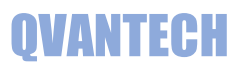

|                                      | on hystereesin verran alle<br>hälytysrajan                                                            |                                                               |                                                          |
|--------------------------------------|----------------------------------------------------------------------------------------------------|---------------------------------------------------------------|----------------------------------------------------------|
| Kaukolämpö<br>Paluuanturivika        | Jos paluulämpötila on pienempi<br>kuin 0 °C tai suurempi kuin 150<br>°C yli viiveen.                  | vikaviive 30s                                                 |                                                          |
| Lämmitys 1-3<br>Välipiiri anturivika | Jos lämpötila on pienempi kuin<br>"Alaraja välip." tai suurempi<br>kuin "Yläraja välip." yli viiveen. | Alaraja välip. 0 °C<br>yläraja välip. 100 °C<br>vikaviive 30s | Asetukset vain väylän kautta                             |
| Energiamittari<br>Yhteysvika         | Jos energiamittari ei vastaa yli<br>viiveen ajan                                                      | kiinteä viive 10s                                             |                                                          |
| Järjestelmä<br>Sähköpostivika        | Jos sähköpostin lähetys<br>epäonnistuu                                                                | 300s                                                          |                                                          |
| Pilvipalvelu<br>Yhteysvika           | Jos etäpalvelun kirjoitus ei ole<br>muuttunut viiveen aikana                                          | aseteltava viive                                              | Säätö palautuu säätökäyrän<br>asetukselle                |
| Vesimittari<br>Vuotohälytys          | Jos vesimäärä ylittyy aseteltuna<br>aikavälillä                                                       |                                                               | Hälytys nollaantuu, kun menee<br>seuraavan kerran päälle |
| 1M1-1M2 yksikkö<br>yhteysvika        | Jos alakeskuksen IO-moduli ei<br>vastaa yli viiveen ajan                                              | kiinteä viive 10s                                             |                                                          |
| 1M0-1M3 yksikkö<br>Asetusvika        | Analogisisäänmenot aseteltu<br>virheellisesti                                                         | vikaviive 30s                                                 |                                                          |
| Yhteishälytys                        | Jos joku hälytys on päällä                                                                            |                                                               | Hälytysrele vetää hälytyksen<br>prioriteetin mukaisesti  |
| eHeat130H malli                      |                                                                                                    |                                                               |                                                          |
| SJ11-SJ20<br>Hälytystulot            | Mikäli hälytys on päällä yli<br>vikahälytys viiveen                                                   | vikaviive 30s                                                 | Valitse oikea kärkisyys NO/NC                            |
| SJ01-SJ10<br>Ristiriita              | Jos ohjaus ja tilatieto on<br>ristiriidassa                                                           | viive 120s                                                    | viive asetellaan huoltovalikosta                         |

**QVANTECH** 

#### Lukitukset

Käyttöveden säädin ei toimi, jos mittaus TE1A on vikatilassa Lämmityksen säädin ei toimi, jos menovesimittaus (TE2A, TE3A, TE4A, TE5A) on vikatilassa. Venttiili ajetaan asetuksen mukaiseen asentoon (oletus 0%). Jos kesäpysäytys on pysäyttänyt lämmityssäädön, verrytellään pumppua ja venttiiliä kerran viikossa. Verryttelyajo tapahtuu maanantaisin kello 12. Pumppua pidetään käynnissä 5 min ja 1 min viiveen jälkeen venttiili(t) ajetaan auki ja kiinni.

Pumppu P2-5 pysähtyy, jos tyypiksi on valittu lattialämmitys ja menovesi ylittää asetellun rajan. Mittausantureiden hälytykset on estetty, jos mittaus on pois käytöstä.

## Muut toiminnot

Moottorin kalibrointiajo

Jos on valittu 3-piste ohjaus, säädin ajaa käynnistymisen jälkeen moottoria kiinnipäin ajoajan verran. Tällä varmistutaan siitä, että säädin tietää missä asennossa moottori on. Kalibrointi ajo voidaan käynnistää myös asetusten kautta. Venttiilivika hälytys on estetty kalibrointiajon ajaksi.

# Kenttien syöttörajoitukset

Kaikkiin asetusarvo kenttiin on laitettu syöttörajoitus estämään väärien arvojen asettamisen. Jos kenttään yritetään asettaa epäsopivaa arvoa, palautuu kenttään alkuperäinen arvo. Syöttörajoitukset näkyvät modbus rekisterilistauksessa.

# Säätökäyrä hälytys

Mikäli käyrähälytystoiminto laitetaan päälle ja säädin lähettää sähköposti hälytyksen "Lämmityskäyrää muutettu", jos säätökäyrää on muutettu.

# Menoveden etäkirjoitus

Säätimeen voi kirjoittaa etäpalvelusta lämmitysverkostojen menovesiasetusarvoa. Aseta etäsäätökäyttöön web käyttöliittymästä tai väylän kautta. Jos arvo ei muutu viiveen aikana (oletus 240 min) palautuu säädin takaisin säätökäyrä asetukselle ja säädin lähettää sähköposti hälytyksen "Yhteys palvelimelle poikki". Hälytystä ei tule, jos lämmityksen kesäpysäytys on toiminnassa. Kun etäpalvelun kirjoitus taas muuttuu, palautuu säädin etäkirjoitukselle.

## Ulkolämpötilan etäkirjoitus

Säätimeen voi kirjoittaa etäpalvelusta ulkolämpötilaa. Valitse ulkolämpötila-asetuksista "Bus", jonka jälkeen säädin alkaa käyttämään säätöön väylältä kirjoitettavaa lämpötilaa.

Lämpötila voidaan kirjoittaa Modbus TCP/IP tai RTU väylällä

- Rekisteri on 8979 (INT, FC03)
- Skaalaus 10 (lämpötila 10,0 kirjoitetaan rekisteriin arvona 100)

Käyttöohje

# QVANTECH

# Sähköpiste ohjaukset (eHeat130H)

Sähköpisteiden tilatiedot, mittaustiedot ja asetukset Valitse haluamasi ohjaus tekstin edessä olevasta painikkeesta. Huomaa! Ohjaus pitää ottaa käyttöön ensin Asetukset valikosta, joka avautuu ikuvakkeesta, ennen kuin ohjaus näkyy tässä näytössä. Sivu 2 tulee näkyviin, jos on yli 5 ohjausta käytössä.

#### Valinnat:

Off = Ei käytössä Aika = Ohjataan aikaohjelmalla Astro = Ohjataan astrokellolla (hämäräkytkin) Ai&As = Ohjataan aikaohjelmalla ja astrokellolla Sul. = Sulatusohjaus Alar. = Alaraja ohjaus, esim. Lämmitys Ylar. = Yläraja ohjaus, esim. Ylilämmön poisto, pakkasraja Ai&Al = Aikaohjelma ja alaraja Ai&Yr = Aikaohjelma ja yläraja

#### Ohjaus asetukset

| Asetusarvo   | Selitys                                                                                                    | Tehdasasetus |
|--------------|----------------------------------------------------------------------------------------------------|--------------|
| DO           | Valitaan ohjauslähtö<br>esim. 0DO1                                                                                                    | Off          |
| AI           | Valitaan mittaus, jonka mukaan<br>ohjataan (Mit1-4, Ulko, Ul KA)                                                                         | Off          |
| DI           | Valitaan tilantiedon tulo<br>esim. 0DI1                                                                                                  | Off          |
| DIK          | Tilatiedon kärkisyys (NO/NC)                                                                                                    | NO           |
| Hälytys      | Hälytyksen valinta<br>Off = Ei hälytystä<br>O0&T1 = Ohjaus Off ja Tila On<br>O1&T0 = Ohjaus On ja Tila Off<br>O<>T = Ohjaus <> Tilatieto | Off          |
| Esto lähtö   | Jos valittu lähtö päällä, ohjaus ei<br>sallittu esim. SJ01, voidaan käyttää<br>esim. 2-nopeus ohjauksessa                                | Off          |
| Esto hälytys | Jos valittu hälytys päällä, ohjaus ei<br>sallittu esim. SJ10, voidaan käyttää<br>esim. IVHS lukituksessa                                 | Off          |

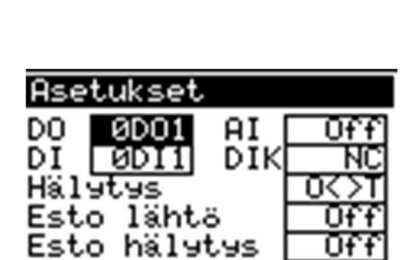

Toiminnolla NC/NO valitaan, onko tila tai hälytys aktiivinen kärkien ollessa auki (NC) tai kiinni (NO).

| Asetukset    | 1/3   |
|--------------|-------|
| SJ01Valinta: | Aika  |
| SJ02Valinta: | Astro |
| SJ03Valinta: | Ai&As |
| SJ04Valinta: | Sul.  |

Sähköpisteet

Ulkovalot

DSulatus DOvi 1

🕑 Sauna 1

∎0vi 2

Käyttöohje

# QVANTECH

#### Ohjaustekstin muuttaminen

Mene ylös tai alas nuolipainikkeilla otsikon kohdalle, jolloin tekstin pohja muuttuu valkoiseksi. Paina OK ja muuta teksti. Lopuksi paina OK. Tämä toiminto on kaikissa sähköpisteissä.

Aikaohjausta voidaan käyttää kaikkiin ohjauksiin, joita ohjataan

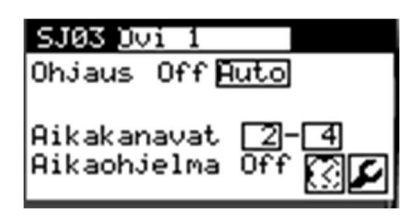

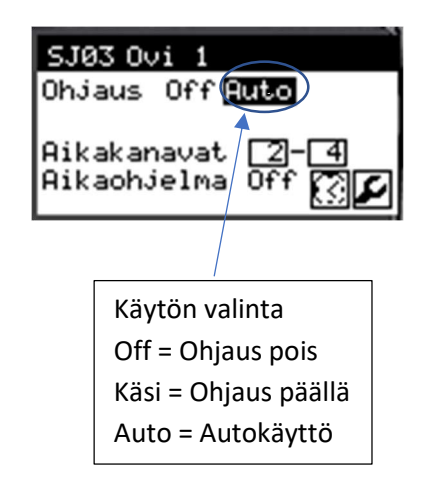

## Astro-ohjaus

Aikaohjaus

ohjaus seuraa.

kellonaikojen mukaan.

aikakanavat voimassa.

Ohjaus näyttää ohjauksen tilan

Aikakanavilla valitaan, mitä aikaohjelmia

Aikaohjelma (On/Off) näyttää onko valitut

Aikaohjelmat avautuvat 🖾 kuvakkeesta

Asetukset avautuvat 🖉 kuvakkeesta

Astro ohjausta voidaan käyttää esimerkiksi ulkovalojen ohjaukseen. Säädin laskee auringon nousun ja laskun ajat ja näillä tiedoilla ohjaa ulkovalaistusta. Ohjauksesta näet selkeästi koska valot syttyvät ja sammuvat. Astro asetuksissa voi tehdä ajan siirron syttymis- ja sammumisaikoihin.

Ohjaus näyttää ohjauksen tilan Off = Ulkovalojen sammumisaika On = Ulkovalojen syttymisaika

Aikakanavilla valitaan, mitä aikaohjelmia ohjaus seuraa (jos valittu astro ja aika). Aikaohjelma (On/Off) näyttää onko valitut aikakanavat voimassa. Aikaohjelmalla voi esimerkiksi yöaikaan sammuttaa valot.

| SJØ1 Ulkovalot               | Off       |
|------------------------------|-----------|
| Ohjaus Off <mark>Auto</mark> | 1.4.7.200 |
| Off08:41 On16:               | 22        |
| Aikakanavat 🔟-               | 2         |
| Aikaohjelma Off              |           |
|                              |           |

Käyttöohje

# QVANTECH

# Sulatusohjaus

Sulatusohjausta voidaan käyttää esimerkiksi rännien sulatuksessa. Ohjaus on päällä asetellun kalenteriajan sekä asetellulla ulkolämpötilalla. Sulatus asetuksia voidaan muuttaa sulatuksen asetuksissa

Ohjaus näyttää ohjauksen tilan Sulatus (On/Off) näyttää onko sulatusehdot voimassa.

Aikaohjelmat avautuvat 🖾 kuvakkeesta Asetukset avautuvat 🖉 kuvakkeesta

# Alarajaohjaukset

Ohjauksella voi ohjata esimerkiksi varaajaa yms. Kun valittu mittaus on alle asetusarvon, niin ohjaus on päällä.

Ohjaus näyttää ohjauksen tilan

Aikakanavilla valitaan, mitä aikaohjelmia ohjaus seuraa (jos valittu alaraja ja aika). Aikaohjelma (On/Off) näyttää onko valitut aikakanavat voimassa.

# Ylärajaohjaukset

Ohjauksella voi ohjata esimerkiksi poistokonetta yms. Kun valittu mittaus on yli asetusarvon, niin ohjaus on päällä.

Ohjaus näyttää ohjauksen tilan

Aikakanavilla valitaan, mitä aikaohjelmia ohjaus seuraa (jos valittu yläraja ja aika). Aikaohjelma (On/Off) näyttää onko valitut

Esim. Poistokoneen 1/1-ohjaus pakkasrajalla Aikaohjelmalla määritellään käyntiajat, valitse mittaukseksi UI KA (ulko keskiarvo) ja rajaksi esim. -10. Poistokone käy aina kun aikaohjelma voimassa ja ulkolämpötila yli 10 astetta

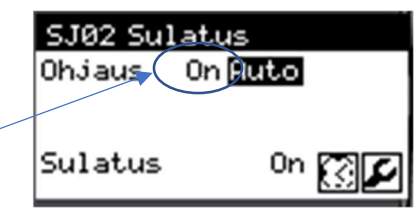

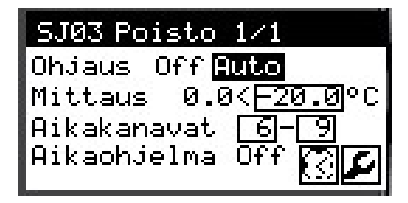

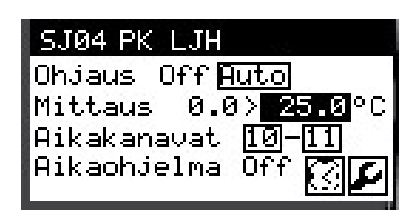

Käyttöohje

# QVANTECH

0.0°C 🔎

60minl

# Mittaukset ja tilat

Näytön sivussa on kuvake, jolla näyttö aukeaa

#### Lämpötilavalvonta

Lämpötilavalvonnalla valvotaan ohjauksen toimintaa. Ohjaus = valittu ohjaus Mittaus = valittu mittausarvo Asetus = Aseteltu lämpötilaraja Häl.viive = Hälytysviive

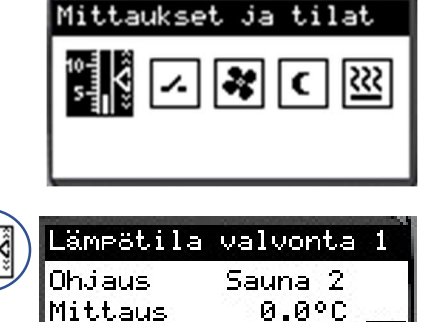

Asetus Häl.viive

Esim. Jos saunan lämpötila ei ylitä aseteltua arvoa viiveen kuluessa tai lämpötila ei putoa alle asetusarvon viiveen kuluessa, annetaan hälytys.

Asetuksiin pääsee 🖉 kuvakkeella. TE Valvonta 2 avautuu nuoli oikealle painikkeella.

#### Lämpötilavalvonta asetukset

Lämpötilavalvonta asetuksista valitaan käytettävä mittaus ja ohjauslähtö.

| Asetukset |      |
|-----------|------|
| 1.Valinta | Mit1 |
| 1.Ohjaus  | SJ06 |
| 2.Valinta | Off  |
| 2.Ohjaus  | Off  |

#### Tilatiedot

Tilatietoja voidaan käyttää esimerkiksi poistopuhaltimen tilatietona tai hälytystulona. Tilatiedot SJ11-SJ20 = Tilatiedon hetkellinen tilatieto

Tilatieto näkyy, jos se on valittu asetuksista käyttöön.

Tilatietoja voidaan selata nuoli ylös/alas painikkeilla

Tilatietojen asetuksiin mennään 🖉 kuvakkeella.

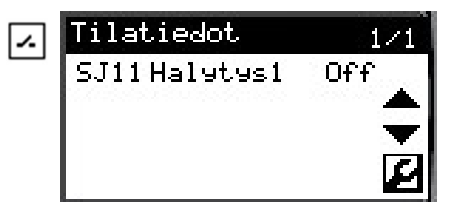

# QVANTECH

#### Tilatietojen asetukset

#### Tilatiedon valinta:

- Off = Ei käytössä
  - Tila = Käytetään tilatietona
- HälNO = Hälytys, kun tilatieto tulee
- HälNC = Hälytys, kun tilatieto poistuu

DI Tulo: valitaan sisääntulon input Kärki: valitaan tilatiedon toiminto

- NO = Tilatieto tulee, kun kosketin sulkeutuu
- NC = Tilatieto tulee, kun kosketin avautuu

#### Säätölähdöt

Puhaltimen nopeutta voidaan säätää käyrällä valitun lämpötilamittauksen mukaan. Yläpalkissa näkyy puhaltimen säätöarvo. TehAs: Asetellaan tehostus lisäys.

Aikaohjelmiin pääsee kello kuvakkeella. Säätölähtö 2 avautuu nuoli oikealle painikkeella.

Aikakanavilla valitaan mitä aikaohjelmaa ohjaus seuraa. Aikakanavissa näkyy, onko kyseinen aikaohjelma voimassa.

| Puhaltimen perusnopeus | haetaan | 2-piste | käyrältä | ulkolämpöti | ilan mukaan | (sininen | viiva) |
|------------------------|---------|---------|----------|-------------|-------------|----------|--------|
|                        |         | - 0.000 |          |             |             | (0       |        |

Alemmalla ulkoilma-asetuksella puhallin pyörii minimi ilmamäärällä.

Tehostus asetus lisätään perusnopeuteen (vihreä viiva).

Tehostus ei ole sallittu, jos ulkolämpötila alle alemman asetusarvon.

Kierrosnopeuden säätö vähentää vedon tunnetta asunnoissa ja lämmitysenergian tarve vähenee lämmityskaudella.

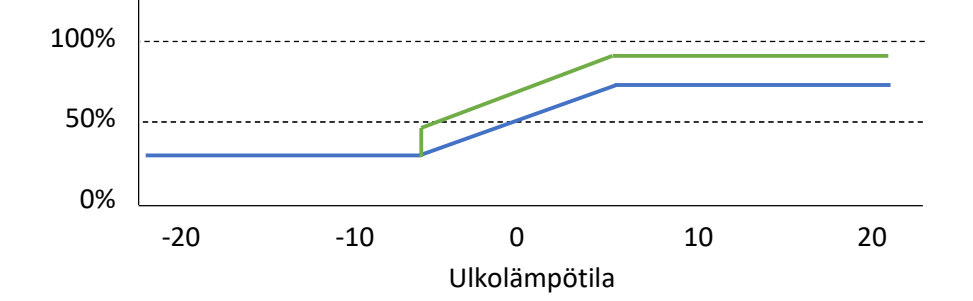

| Asetukset    | 1/10  |
|--------------|-------|
| SJ11 Valinta | Hä1NO |
| SJ11 DI Tulo | ØDI1  |
| SJ11 Kärki   | NO    |
|              |       |

| * | Säätölähtö 1  | 0.0%  |
|---|---------------|-------|
|   | Ulko°C TehAs: | 15.0% |
|   | -5.0          |       |
|   | % 30.0        | 50.0  |

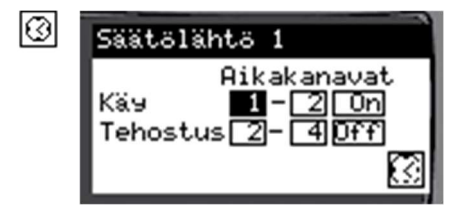

#### Astroasetukset

| Asetusarvo  | Selitys                                                                                                    | Tehdasasetus |
|-------------|----------------------------------------------------------------------------------------------------|--------------|
| On offset   | Päälle menoajan ajansiirto<br>Negatiivinen asetus sytyttää valot<br>aikaisemmin ja positiivinen asetus<br>myöhemmin (-100100 min)  | 0            |
| Off offset  | Sammutusajan ajansiirto<br>Negatiivinen asetus sammuttaa<br>valot aikaisemmin ja positiivinen<br>asetus myöhemmin (-100100<br>min) | 0            |
| Aikavyöhyke | Kohteen aikavyöhyke                                                                                                    | 2            |
| Longitude   | Kohteen leveysaste                                                                                                    | 24.03        |
| Latitude    | Kohteen pituusaste                                                                                                    | 61.46        |
| Laske aika  | Laskee kellonajat manuaalisesti*)                                                                                                  | Off          |

| C | Asetukset               | 1/2 |
|---|-------------------------|-----|
|   | On offset<br>Off offset | 0   |
|   | Aikavyöhyke             | 2   |

\*) Valinta menee "Off" minuutin viiveen jälkeen

#### Astropainike näkyy, jos johonkin ohjaukseen on valittu astro-ohjaus

## Sulatus asetukset

Aikaohjauksella asetellaan aikaväli, jolloin sulatuksen sallitaan toimivan. On = aloitus ajankohta pp.kk (01.10) Off = lopetusajankohta pp.kk (30.03)

Ohjaus on päällä, jos suodatettu ulkolämpötila on alaraja- ja ylärajan välissä sekä aikaohjaus on voimassa.

Ohjaus poistuu, kun lämpötila nousee tai laskee hystereesin verran asetellusta rajasta tai aikaohjelma ei ole voimassa.

Sulatuspainike näkyy, jos johonkin ohjaukseen on valittu sulatusohjaus

| 555 | Sulatus         | On    | 0.0°C  |
|-----|-----------------|-------|--------|
| 1   | 0n <b>01.10</b> | Off]  | 1.03   |
|     | Sul.alar        | aja [ | -3.0°C |
|     | Sul.ylär        | aja [ | 3.0°C  |

# WEB sivun käyttäminen

Kirjoita selaimen laitteen IP- osoitteeseen (oletusosoite 10.0.0.100)

| 0 | 10.0.0.100 | ×            |
|---|------------|--------------|
| ~ | > C        | ① 10.0.0.100 |

#### Seuraavaksi tulee sisään kirjautuminen

Anna käyttäjätunnus ja salasana (eHeat ja 200) ja napauta "Kirjaudu sisään". Muista sallia käyttäjätunnuksen ja salasanan tallennus, niin selain muistaa salasanasi seuraavilla kerroilla.

| Sivustoon muodostamasi yhteys ei ole yksityinen. |  |
|--------------------------------------------------|--|
|                                                  |  |
| Käyttäjätunnus eHeat                             |  |
| Salasana ····                                    |  |

Käyttöohje

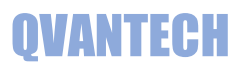

#### Yläpalkissa IP osoite ja päivitysaika 10.0.0.100 Qvantech PALUU Last Updated Time : 22 Jan 2023, 13:3:20 Yhteys Käyttöliittymässä on selkeä puuvalikko WEB käyttöliittymää voit käyttää myös mobiililaitteilla (Tablet ja älypuhelin). HÄLYTYKSET WEB käyttöliittymässä on samat asetukset kuin käyttöpaneelissa. WEB käyttöliittymässä näkyvät kaikki asetusarvot ja mittaukset, LKV JA LAMMITYS1 >ॐ vaikka ne eivät olisi käytössä. >තු Vihreä ympyrä osoittaa mikä sivu on auki LAMMITYS2 →කූ LAMMITYS3 Asetukset →කූ LAMMITYS4 Nuoli alas napsauttamalla ja valitsemalla haluamasi sivun pääset takaisin yläsivulle MITTAUKSET Paluu painikkeella pääsee edelliselle sivulle PUDOTUS AIKAOHJELMAT Ohjaukset ja tilatiedot vain eHeat130H mallissa →ැනූ OHJAUKSET TILATIEDOT Ratas painikkeella avautuu sivun asetukset ASETUKSET

#### 29

Käyttöohje

# **QVANTECH**

#### WEB – Hälytykset

Aktiiviset hälytykset valinnalla voidaan suodattaa näyttämään vain aktiiviset hälytykset (oletuksena päällä). Näyttämällä kaikki hälytykset, näyttää aikaleima ajan, kun hälytys on poistunut. Hae hälytyksiä, voit hakea listasta hälytyksen sen nimen mukaan. Otsikkona on kohteen osoite.

#### Testikatu 10

| Hae hälytyksiä   | Q                          |   |         |
|------------------|----------------------------|---|---------|
| ☑ Aktiiviset häl | ytykset                    |   | Tila    |
| 22.1.23 13:47    | Kaukolämpötulo anturivika  | Â | Hälytys |
| 22.1.23 13:47    | Kaukolämpöpaluu anturivika | 1 | Hälytys |

#### WEB – LKV ja Lämmitys 1

#### Sivulla esitetään lämpöisen käyttöveden ja lämmitys 1 prosessikaaviot

Prosessikuvassa näkyy myös hälytykset ja kuva muokkautuu valintojen mukaisesti.

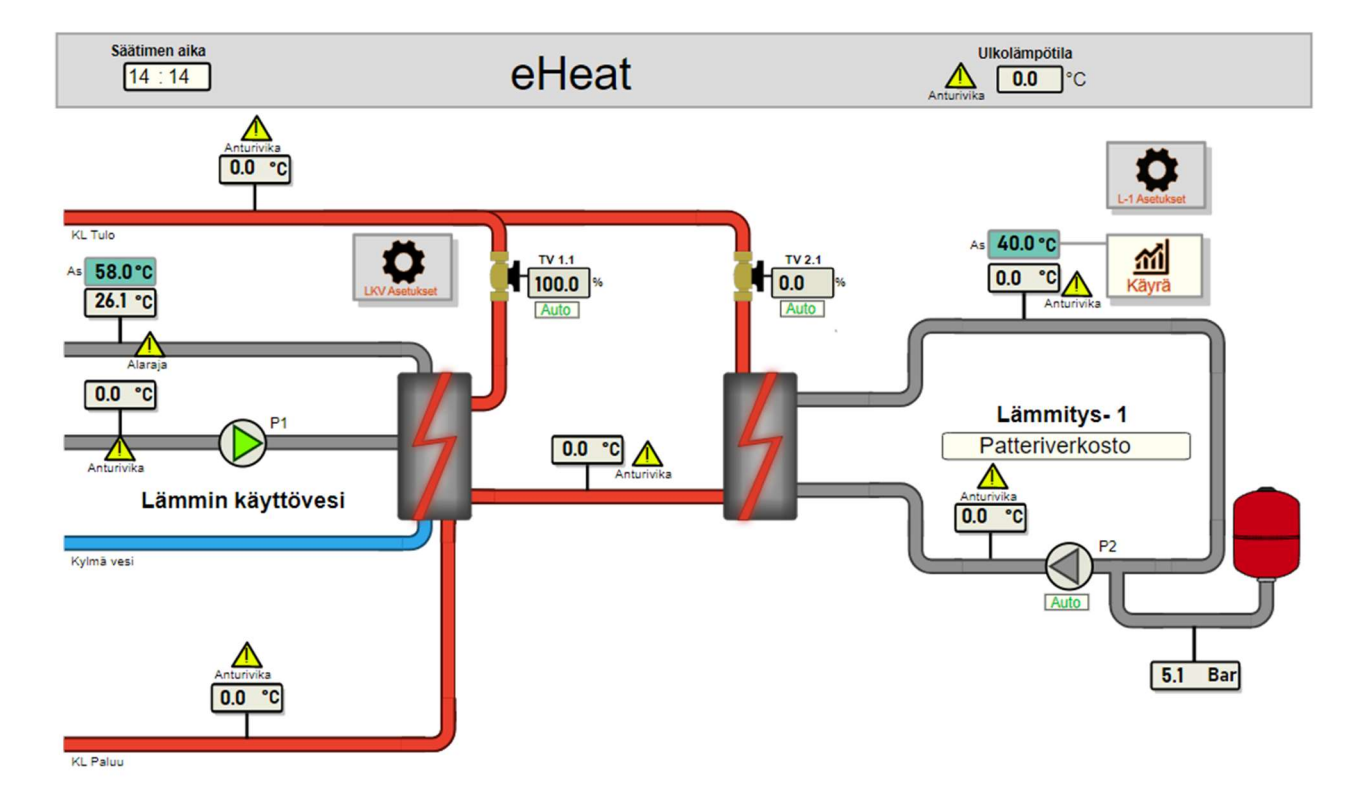

#### Verkostonäytöt eri näyttöresoluutiolla

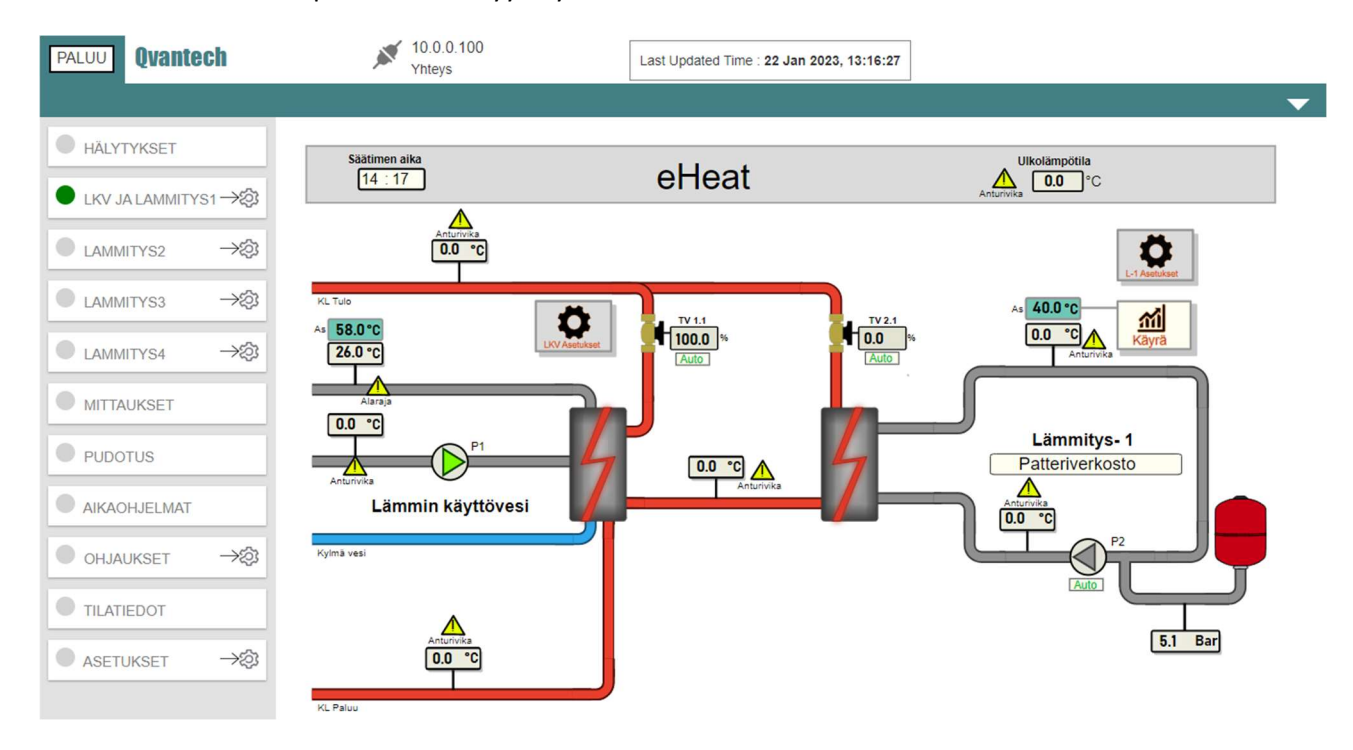

Korkealla resoluutiolla puuvalikko näkyy näytön vasemmassa reunassa

Pienemmällä resoluutiolla ja vaakanäytöllä puuvalikko menee piiloon, joka avautuu **napsauttamalla 3** viivaa. Esimerkiksi mobiililaitteet vaaka asennossa.

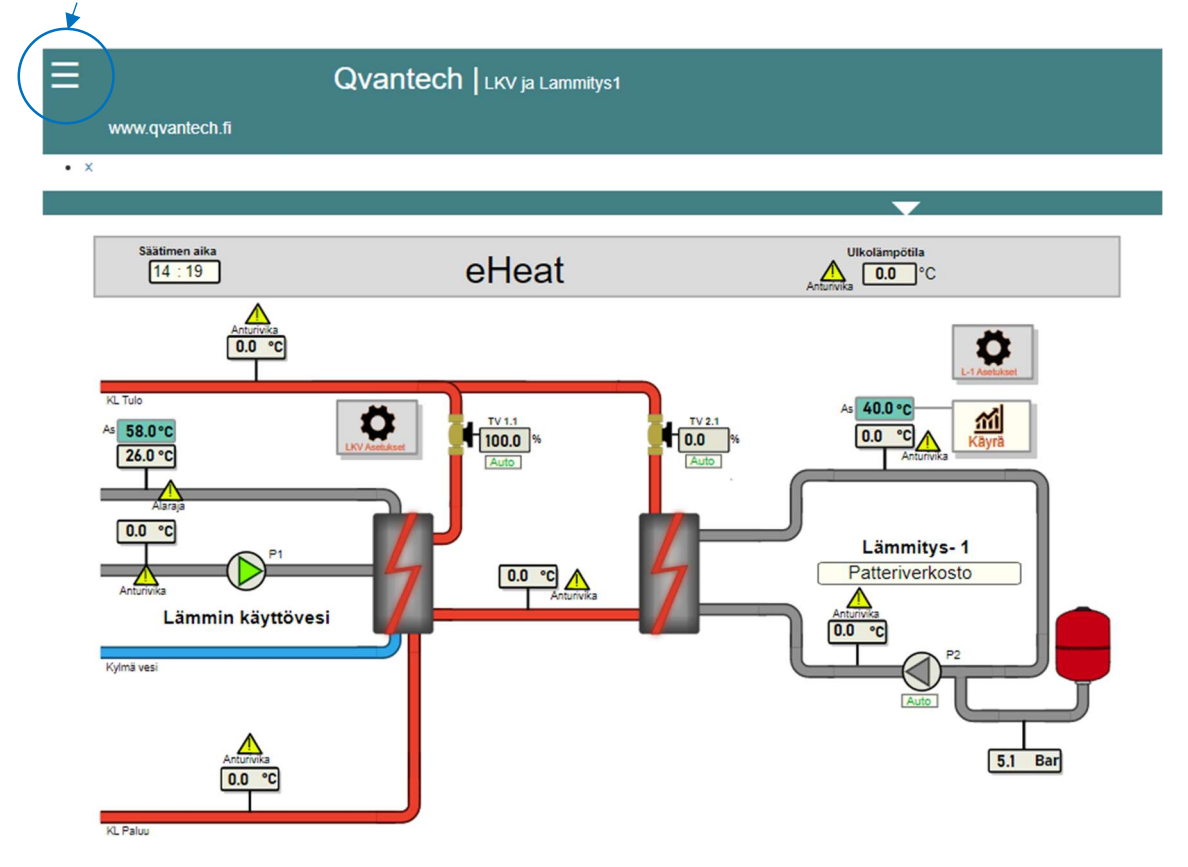

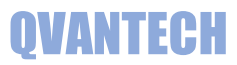

°C 🚮

°C 📶

°C <u>m</u>i

°C <u>mi</u>

°C 🚮

bar 📶

% <u>mi</u>

% <u>mi</u>

% 📶

% <u>mi</u>

Pienellä vaakaresoluutiolla näkymä muuttuu taulukko muotoon ja puuvalikko menee piiloon, joka avautuu napsauttamalla 3 viivaa. Esimerkiksi mobiililaitteet pysty asennossa.

|                           | LKV ja Lammitys1 | 10.0.0.100<br>Qvantech                   |      |
|---------------------------|------------------|------------------------------------------|------|
| www.qvantech.fi           |                  | Last Updated Time :22 Jan 2023, 17:16:35 |      |
| • X                       |                  | Hälytykset                               |      |
|                           | ▼                | LKV ja Lammitys1 →ᢓ                      | 25.6 |
|                           |                  | Lammitys2 →灸3 [                          | 0.0  |
| LKV meno                  | 26.0 °C 📶        | Lammitys3 →灸3                            | 0.0  |
| LKV kierto                | 0.0 °C 🚮         | Lammitys4 →🖏                             | 0.0  |
| Lämmitys1 meno            | 0.0 °C 🚮         | Mittaukset                               | 5.1  |
| Lämmitys1 paluu           | 0.0 °C 🚮         | Pudotus                                  | 0.0  |
| Välipiiri1                | 0.0 °C 📶         | Aikaohjelmat [                           | 0.0  |
| Lämmitys1 paine           | 5.1 bar 📶        | Ohjaukset →23                            | 0.0  |
| LKV Venttiili1            | 100.0 %          | Tilatiedot                               | 0.0  |
| LKV Venttiili2            | 0.0 % <b>mi</b>  | Asetukset →ô3                            | 40.0 |
| Lämmitysventtiili1        | 0.0 % <b>m</b>   | [                                        | 58.0 |
| Lämmitysventtiili2        | 0.0 %            |                                          |      |
| Ulkolämpötila °C          | 0.0              |                                          |      |
| Menovesi säätökäyrältä °C | 40.0             |                                          |      |
| LKV asetusarvo °C         | 58.0             |                                          |      |
| LKV pumppu tilatieto      | -                |                                          |      |
| L1 pumppu ohjaus          |                  |                                          |      |
| L1 pumppu tilatieto       |                  | www.qvantech.fi                          |      |
|                           |                  |                                          |      |

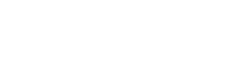

Lämmityssäädin

eHeat V3.1

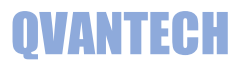

# Kuvaketta napsauttamalla pääset mittauksen trendinäyttöön

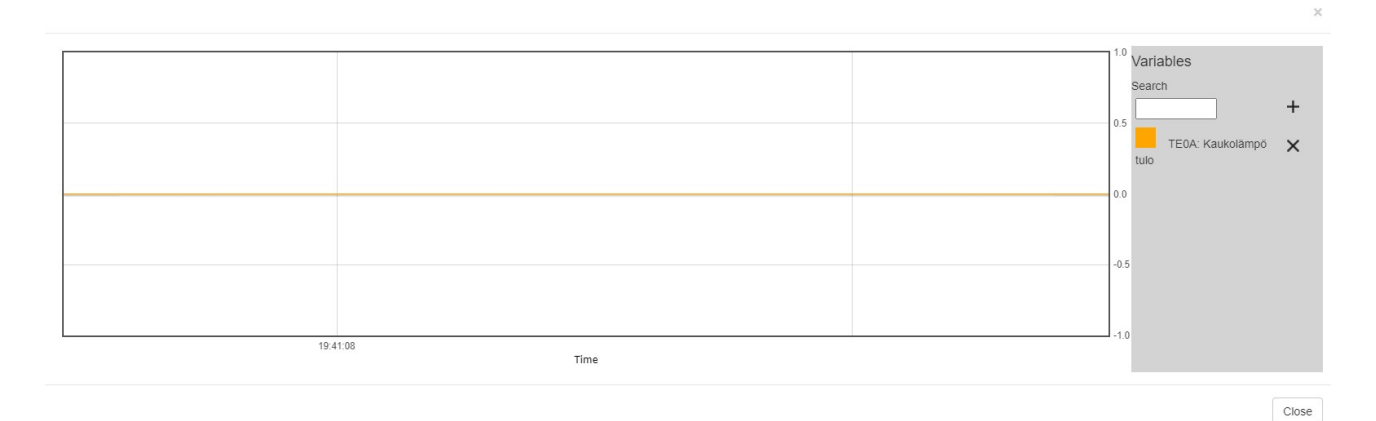

Mittauksen lisääminen trendi näyttöön

LKV ja Lämmitys 1 alasivut

Syötä "Search" kenttään mittauksen nimestä alkua, jonka jälkeen tulee vaihtoehdot esiin. Valitse haluamasi mittaus ja painamalla + merkillä voidaan lisätä trendiin mittauksen Search Ikv LKV LKV Vent Vent Vent

| Search Ikv |                   |          | + |
|------------|-------------------|----------|---|
|            | LKV meno          | ] _      |   |
| LKV meno   | LKV kierto        | <u>^</u> |   |
|            | LKV<br>Venttiili1 |          |   |
|            | LKV<br>Venttiili2 |          |   |

# SÄÄTÖKÄYRÄ ASETUKSET LKV ASETUKSET L1 VÄYLÄPUMPUT LKV VARAAJA ALOITUSSIVU

#### Huomaa!

Säätökäyrä

Asetukset LKV

Asetukset L1

Väyläpumput

LKV varaaja

Säätökäyrä ja Asetukset sivuille pääsee myös suoraan prosessikuvasta

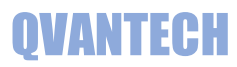

#### Säätökäyrä

| Säätökäyrä                | Ulkolämpötila | Asetusarvo |
|---------------------------|---------------|------------|
| Asetuspiste 1             | -30.0 °C      | 60.0 °C    |
| Asetuspiste 2             | -15.0 °C      | 50.0 °C    |
| Asetuspiste 3             | 0.1 °C        | 40.0 °C    |
| Asetuspiste 4             | 10.0 °C       | 30.0 °C    |
| Asetuspiste 5             | 20.0 °C       | 20.0 °C    |
| Varmennettu ulkolämpötila | 0.0 °C        |            |
| Asetusarvo käyrältä       | 40.2 °C       |            |

#### Käyttövesi asetukset

| Käyttövesi                       |            |         |
|----------------------------------|------------|---------|
| Nimi                             | Arvo       | Yksikkö |
| Venttiilin käyttö                | ●Auto⊖Käsi |         |
| Venttiilin käsikäytön asetusarvo | 10.0       | %       |
| Vahvistuksen vaihtoraja          | 5.0        | %       |
| Alempi vahvistus                 | 0.10       |         |
| Ylempi vahvistus                 | 0.80       |         |
| integrointiaika                  | 20.0       | S       |
| Menovesi erotus raja             | 5.0        | °C      |
| Menovesi erotus hystereesi       | -0.5       | °C      |
| 3-piste moottorin kalibrointi    | €Off⊖On    |         |
| Menovesiasetus                   | 58.0       | °C      |

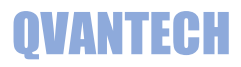

#### Lämmitys asetukset

#### Pumpun paine-ero asetukset vain Lämmitys 1

| Lämmitys 1                          |                            |         |
|-------------------------------------|----------------------------|---------|
| Nimi                                | Αινο                       | Yksikkö |
| Venttiilin käyttö                   | ●Auto○Käsi                 |         |
| Venttiilin käsikäytön asetusarvo    | 0.0                        | %       |
| Pumpun ohjaus                       | Ooff⊖Käsi <sup></sup> Auto |         |
| Pumpun säädön käsikäyttö            | ●Auto○Käsi                 |         |
| Pumpun säädön käsikäytön asetusarvo | 0                          | %       |
| Käyrän suuntaissiirto asetus        | 0.0                        | °C      |
| Venttiilin vahvistus                | 0.50                       |         |
| Venttiilin integrointiaika          | 60.0                       | s       |
| Paine-erosäädön vahvistus           | 0.10                       |         |
| Paine-erosäädön integrointiaika     | 30.0                       | s       |
| Menovesi erotus raja                | 5.0                        | °C      |
| Menovesi erotus hystereesi          | 2.0                        | °C      |
| Verkoston maksimi lämpötila (LL)    | 40.0                       | °C      |
| Paine yläraja                       | 9.0                        | bar     |
| Paine alaraja                       | 0.0                        | bar     |
| 3-piste moottorin kalibrointi       | <b>◎</b> Off⊖On            |         |
| Kiinteä menovesiasetus              | 40.0                       | °C      |
| Paine-eromittauksen asetus          | 50                         | kPa     |

#### Väyläpumppu

Pumppu1

| Nimi                      | Arvo | Yksikkö |
|---------------------------|------|---------|
| Virtaus                   | 0.0  | m3/h    |
| Asetuspiste               | 0.00 | %       |
| Max virtaus päällä        |      |         |
| Max virtaus asetus        | 0.00 | m3/h    |
| Nostokorkeus              | 0.00 | %       |
| Nostokorkeuden asetusarvo | 0.00 | %       |
| Toimitila                 | 0    |         |
| Toimitilan asetus         | 0    |         |
| Hälytyskoodi              | 0    |         |
| Hälytysten kuittaus       |      |         |
| Kaukokäyttö               |      |         |
| Pumpun malli              | 0    |         |

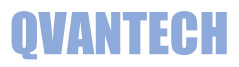

#### LKV Varaaja

#### Mittaukset

| Varaajan<br>Iämpötila | 0.0<br>៣ | °C |
|-----------------------|----------|----|
| Venttiilin<br>asento  | 0.0      | %  |
| Lämpötila<br>alempi   | 20.0     |    |
| Lämpötila<br>ylempi   | 50.0     |    |
| Venttiili alempi      | 0.0      |    |
| Venttiili ylempi      | 80.0     |    |

# WEB – Lämmitys 2-4

Lämmitys 2-4 prosessikaaviossa lämmitysverkoston prosessi. Alasivuilla on lämmitysverkoston asetukset.

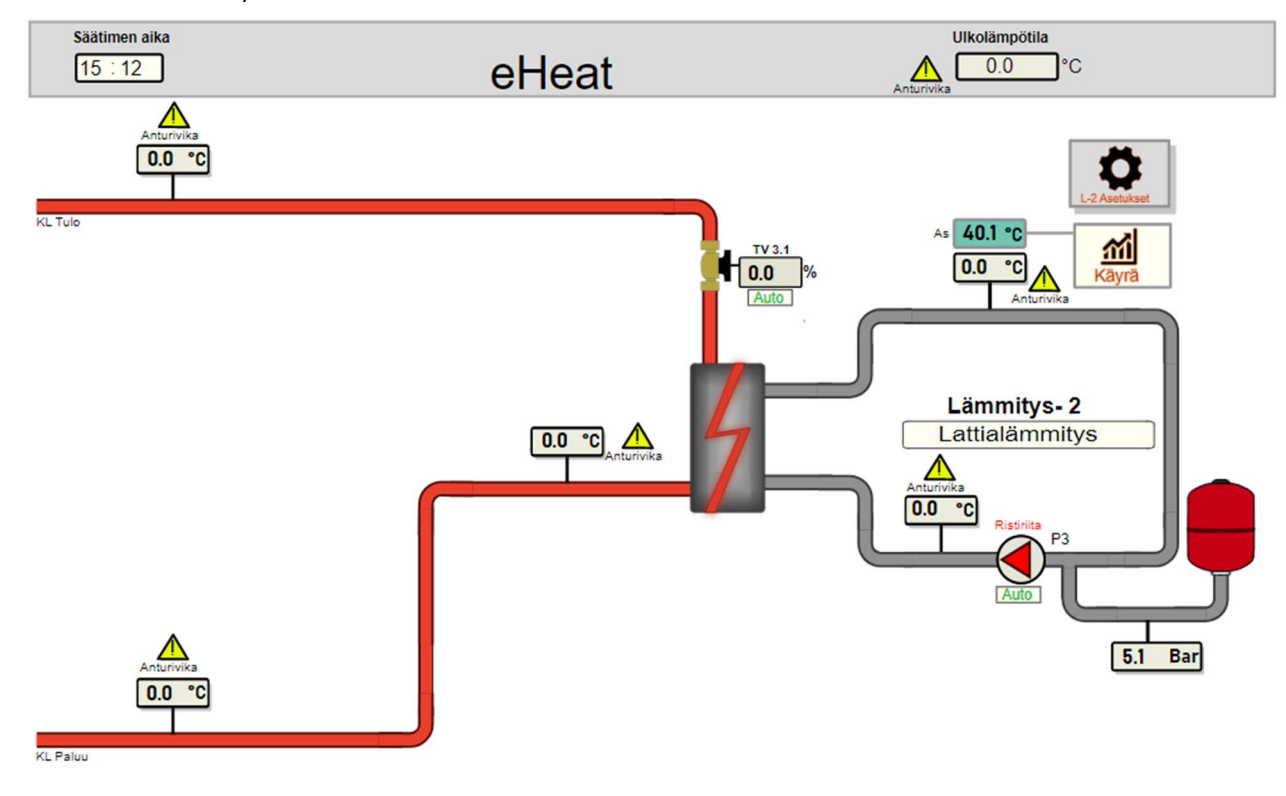

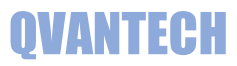

# WEB – Mittaukset

| Kaukolämpö        |      |         |
|-------------------|------|---------|
| Nimi              | Arvo | Yksikkö |
| Tulolämpötila     |      | °C      |
| Paluulämpötila    |      | °C      |
| Tulopaine         |      | bar     |
| Paluupaine        |      | bar     |
| Lämpöenergia      |      | MWh     |
| Teho              |      | kW      |
| Virtaama          |      | l/h     |
| Pulssilaskuri     |      |         |
| Nimi              | Arvo | Yksikkö |
| Laskuri           |      | m3      |
| Vuotovahtilaskuri |      |         |

## WEB – Pudotus

#### Pudotus sivulla on verkostojen lämpötilanpudotus asetukset ja aikakanava asetukset

| Nimi                        | Arvo  | Yksikkö |
|-----------------------------|-------|---------|
| Lämmitys 1 pudotus käytössä |       |         |
| Lämmitys 1 pudotus asetus   | 0.0   | °C      |
| Lämmitys 2 pudotus käytössä |       |         |
| Lämmitys 2 pudotus asetus   | 0.0   | °C      |
| Lämmitys 3 pudotus käytössä | 0     |         |
| Lämmitys 3 pudotus asetus   | 0.0   | °C      |
| Lämmitys 4 pudotus käytössä |       |         |
| Lämmitys 4 pudotus asetus   | 0.0   | °C      |
| Aikakanavat                 | 1 - 2 |         |

Käyttöohje

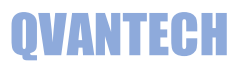

# WEB – Aikaohjelmat

Aikaohjelmat sivulla on laitteen aikaohjelmat. Aikaohjelmia on 10 kpl ja eHeat130H mallissa 20 kpl. Samaa aikaohjelmaa voidaan käyttää useassa ohjauksessa.

| Aikaohjelma 1  | Off v 00:00 - 00:00 |
|----------------|---------------------|
| Aikaohjelma 2  | Off v 00:00 - 00:00 |
| Aikaohjelma 3  | Off • 00:00 - 00:00 |
| Aikaohjelma 4  | Off v 00:00 - 00:00 |
| Aikaohjelma 5  | Off v 00:00 - 00:00 |
| Aikaohjelma 6  | Off v 00:00 - 00:00 |
| Aikaohjelma 7  | Off v 00:00 - 00:00 |
| Aikaohjelma 8  | Off v 00:00 - 00:00 |
| Aikaohjelma 9  | Off v 00:00 - 00:00 |
| Aikaohjelma 10 | Off • 00:00 - 00:00 |

# WEB – Ohjaukset (vain eHeat130H malli)

| Tunnus | Nimi       | Ohjaus | Tilatieto | Hälytys  | Mittaus | Valinta        | Aikakanavat | Aikaohjelma |
|--------|------------|--------|-----------|----------|---------|----------------|-------------|-------------|
| SJ01   | Ulkovalot  |        |           | <u> </u> | 0.0 °C  | ●OffOKäsiOAuto | 1 - 2       |             |
| SJ02   | Sulatus    |        |           | <u> </u> | 0.0 °C  | ●OffOKäsiOAuto | 0 - 0       |             |
| SJ03   | Ovi 1      |        |           | <u> </u> | 0.0 °C  | ●OffOKäsiOAuto | 0 - 0       |             |
| SJ04   | Ovi 2      |        |           | <u> </u> | 0.0 °C  | ●OffOKäsiOAuto | 0 - 0       |             |
| SJ05   | Sauna 1    |        |           | <u> </u> | 0.0 °C  | ●OffOKäsiOAuto | 0 - 0       |             |
| SJ06   | Sauna 2    |        |           | <u> </u> | 0.0 °C  | ●OffOKäsiOAuto | 0 - 0       |             |
| SJ07   | Tehostus   |        |           | <u> </u> | 0.0 °C  | ●OffOKäsiOAuto | 0 - 0       |             |
| SJ08   | Ulkovalot  |        |           | <u> </u> | 0.0 °C  | ●OffOKäsiOAuto | 0 - 0       |             |
| SJ09   | 1/2 nopeus |        |           | <u> </u> | 0.0 °C  | ●OffOKäsiOAuto | 0 - 0       |             |
| SJ10   | 1/1 nopeus |        |           |          | 0.0 °C  | ●OffOKäsiOAuto | 0 - 0       |             |

# WEB – Tilatiedot (vain eHeat130H malli)

| Tunnus | Nimi       | Tilatieto | Hälytys |
|--------|------------|-----------|---------|
| SJ11   | Halytys1   |           |         |
| SJ12   | Halytys2   |           |         |
| SJ13   | Halytys3   |           |         |
| SJ14   | Halytys4   |           |         |
| SJ15   | Halytys5   |           |         |
| SJ16   | Tilatieto1 |           |         |
| SJ17   | Tilatieto2 |           |         |
| SJ18   | Tilatieto3 |           |         |
| SJ19   | Tilatieto4 |           |         |
| SJ20   | Tilatieto5 |           |         |

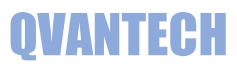

# WEB – Ohjaukset/Säätölähdöt

| Säätölähtö 1 - Ilmastointi   |               |            |
|------------------------------|---------------|------------|
| Säätökäyrä                   | Ulkolämpötila | Asetusarvo |
| Asetuspiste 1                | -5.0 °C       | 70.0 %     |
| Asetuspiste 2                | 5.0 °C        | 100.0 %    |
| Asetusarvo käyrältä          | 0.0 %         |            |
| Tehostus asetus              | 0.0 %         |            |
| Säätölähtö 2 - Yleiset tilat |               |            |
| Säätökäyrä                   | Ulkolämpötila | Asetusarvo |
| Asetuspiste 1                | -5.0 °C       | 70.0 %     |
| Asetuspiste 2                | 5.0 °C        | 100.0 %    |
| Asetusarvo käyrältä          | 0.0 %         |            |
| Tehostus asetus              | 0.0           |            |

# WEB – Ohjaukset/TE Valvonta

Lämpötilan valvonta 1

| Nimi               | Агуо          | Yksikkö |
|--------------------|---------------|---------|
| Lähdön valinta     | Ei käytössä 🗸 |         |
| Mittauksen valinta | Ei käytössä 🗸 |         |
| Mittaus            | 0.0           | °C      |
| Asetusarvo         | 50.0          | °C      |
| Hälytysviive       | 60            | min     |
| Alarajahälytys     |               |         |
| Ylärajahälytys     | Â             |         |

Lämpötilan valvonta 2

| Nimi               | Arvo          | Yksikkö |
|--------------------|---------------|---------|
| Lähdön valinta     | Ei Käytössä 🗸 |         |
| Mittauksen valinta | Ei käytössä 🗸 |         |
| Mittaus            | 0.0           | °C      |
| Asetusarvo         | 50.0          | °C      |
| Hälytysviive       | 60            | min     |
| Alarajahälytys     | <u>í</u>      |         |
| Ylärajahälytys     | <u>.</u>      |         |

# WEB – Asetukset

#### Asetukset sivulla on kesäpysäytys ja etäohjaus asetukset Etäsäätö voidaan asetella päälle verkostokohtaisesti

| Nimi                                                    |      | Arvo    | Yksikkö |
|---------------------------------------------------------|------|---------|---------|
| Versionumero                                            |      | 3.10    |         |
| 3-Piste moottoreiden resetointiaika (00:00= eikäytössä) |      | 00:00   |         |
| Lämmityspumppujen kesäpysätys                           |      |         |         |
| Nimi                                                    | Arvo | Yksikk  | ö       |
| Kesäpysäytys käytössä                                   |      |         |         |
| Kesäpysäytys päällä                                     |      |         |         |
| Päälleraja                                              | 18.0 | °C      |         |
| Päälle viive                                            | 180  | min     |         |
| Poisraja                                                | 15.0 | °C      |         |
| Pois viive                                              | 360  | min     |         |
| Poisraja ilman viivettä                                 | 8.0  | °C      |         |
| Etaohjaus                                               |      |         |         |
| Nimi                                                    | Arvo | Yksikkö |         |
| Käytössä lämmitys 1                                     |      |         |         |
| Käytössä lämmitys 2                                     |      |         |         |
| Käytössä lämmitys 3                                     |      |         |         |
| Käytössä lämmitys 4                                     |      |         |         |
| Yhteyden hälytysviive                                   | 240  | min     |         |

# QVANTECH

#### WEB - Asetusten alasivut

LKV, LÄMMITYS1, LÄMMITYS2, LÄMMITYS3 ja LÄMMITYS4 sivuilla on verkostojen asetukset. Asetukset ovat samat kuin

käyttöpaneelin asetuksissa.

MITTAUKSET sivulla on kaukolämpömittausten ja pulssilaskurin asetukset

ULKOLÄMPÖTILA sivulla on ulkolämpötilan asetukset ja mittaukset

**TUNNUKSET** välilehdellä vaihdetaan WEB Visun käyttäjätunnus ja salasana.

AIKA sivulla asetellaan säätimen aika ja päivämäärä.

VERKKO sivulla on laitteen verkkoasetukset.

SÄHKÖPOSTI sivulla määritellään sähköpostihälytysten asetukset.

**HÄLYTYKSET** sivulla on hälytysviiveet ja hälytysprioriteetit sekä määritellään yhteishälytyslähtö.

IO sivulla määritellään analogitulojen ja -lähtöjen asetukset.IO asetukset ovat hieman erilaiset eHeat120 ja eHeat130 malleissa.

**Ohjaukset, Tilatiedot ja Säätölähdöt** sivuilla määritellään ohjauksien, tilatietojen ja säätölähtöjen asetukset. Nämä asetukset ovat vain eHeat130H mallissa.

Aloitussivulla pääset aloitusvalikkoon

| ● LKV           |
|-----------------|
| LÄMMITYS1       |
| LÄMMITYS2       |
| LÄMMITYS3       |
| LÄMMITYS4       |
| MITTAUKSET      |
| ULKOLÄMPÖTILA   |
| TUNNUKSET       |
| AIKA            |
| VERKKO          |
| SÄHKÖPOSTI →    |
| HÄLYTYKSET      |
| 0               |
| ● OHJAUKSET → 🕸 |
| TILATIEDOT      |
| SÄÄTÖLÄHDÖT     |
| ALOITUSSIVU     |

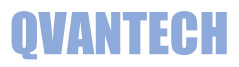

#### WEB - Asetukset/LKV

| Lämmin käyttövesi               |               |         |
|---------------------------------|---------------|---------|
| Nimi                            | Агуо          | Yksikkö |
| Verkosto käytössä               |               |         |
| Moottorin valinta               | Säätö 🗸       |         |
| 2 venttiiliä                    | 0             |         |
| Venttiilin 1 moottorin AO       | A01 1M0 V     |         |
| Venttiilin 1 moottorin minimi V | 0.0           | V       |
| Venttiilin 2 moottorin AO       | AO2 1M0 V     |         |
| Venttiilin 2 moottorin minimi V | 0.0           | V       |
| Venttiilin aukiohjaus DO        | Ei käytössä 🗸 |         |
| Venttiilin kiinniohjaus DO      | Ei käytössä 🗸 |         |
| Menomittauksen vastus           | All 1M0 V     |         |
| Paluumittauksen vastus          | AI2 1M0 V     |         |
| Pumpun hälytyksen DI            | DI4 1M0 V     |         |
| Pumpun hälytyksen kärkisyys     | ●NO○NC        |         |
| Pumpun tilatiedon DI            | DI3 1M0 V     |         |
| Pumpun tilatiedon kärkisyys     | ●NO○NC        |         |
| Pumpun ohjausristiriita         |               |         |
| Pumpun modbus                   |               |         |
| Ennakonsäätö käytössä           |               |         |
| LKV Varaaja käytössä            | 0             |         |
| Varaajan venttiilin AO          | Ei käytössä 🗸 |         |
| Varaajan venttiilin min V       | 0.0           | V       |

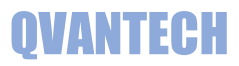

#### WEB - Asetukset/Lämmitys1-4

#### Paine-erosäätö vain Lämmitys 1

| Nimi                            | Arvo              | Yksikkö |
|---------------------------------|-------------------|---------|
| Verkoston valinta               | Patteriverkosto V |         |
| Venttiilinmoottorin valinta     | Säätö 🗸           |         |
| 2 venttiiliä                    |                   |         |
| Venttiilin 1 moottorin AO       | A03 1M0 V         |         |
| Venttiilin 1 moottorin minimi V | 0.0               | V       |
| Venttiilin 2 moottorin AO       | A04 1M0 V         |         |
| Venttiilin 2 moottorin minimi V | 0.0               | V       |
| 3-piste moottorin ajoaika       | 180.0             | S       |
| 3-piste hystereesi              | 1.00              | %       |
| Venttiilin aukiohjaus DO        | Ei käytössä 🗸     |         |
| Venttiilin kiinniohjaus DO      | Ei käytössä 🗸     |         |
| Menomittauksen valinta          | AI3 1M0 V         |         |
| Paluumittauksen valinta         | Al4 1M0 V         |         |
| Välipiirin mittauksen valinta   | AI5 1M0 V         |         |
| Painemittauksen valinta         | Al11 1M0 V        |         |
| Painemittauksen alue            | 10.0              | bar     |
| Paine-ero säätö                 |                   |         |
| Pumpun AO                       | Ei käytössä 🗸     |         |
| Pumpun minimi V                 | 0.0               | V       |
| Pumpun DO                       | Ei käytössä 🗸     |         |
| Pumpun hälytyksen DI            | DI6 1M0 V         |         |
| Pumpun hälytyksen kärkisyys     | ®no⊖nc            |         |
| Pumpun tilatiedon DI            | DIS 1M0 V         |         |
| Pumpun tilatiedon kärkisyys     | ®no⊖nc            |         |
| Pumpun ohjausristiriita         | ٥                 |         |
| Pumpun modbus                   |                   |         |

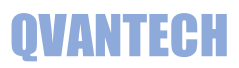

#### WEB - Asetukset/Mittaukset

| Kaukolämpö                 |               |         |
|----------------------------|---------------|---------|
| Nimi                       | Αινο          | Yksikkö |
| Tulolämpötila valinta      | AI7 1M0 🗸     |         |
| Tulolämpötila alaraja      | 50.0          | °C      |
| Tulolämpötila yläraja      | 120.0         | °C      |
| Tulolämpötila hystereesi   | 5.0           | °C      |
| Paluulämpötila valinta     | AI8 1M0 🗸     |         |
| Tulopaine valinta          | Ei käytössä 🗸 |         |
| Tulopaine alue             | 16.0          | bar     |
| Paluupaine valinta         | Ei käytössä 🗸 |         |
| Paluupaine alue            | 16.0          | bar     |
| Energiamittari käytössä    | 0             |         |
| Pulssilaskuri              |               |         |
| Nimi                       | Arvo          | Yksikkö |
| Pulssilaskuri käytössä     |               |         |
| Pulssilaskurin offset      | 0             | m3      |
| Pulssilaskurin pulssisuhde | 10            | l/p     |
| Pulssilaskurin nollaus     | €Off⊖On       |         |
| Vuotovalvonta käytössä     |               |         |
| Vuotovalvonnan aloitusaika | 03:00         | hh:mm   |
| Vuotovalvonnan lopetusaika | 05:00         | hh:mm   |

100

Vuotovalvonnan vuotoasetus

1

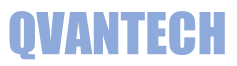

#### WEB - Asetukset/Ulkolämpötila

| Ulkolämpötila                     |           |         |
|-----------------------------------|-----------|---------|
| Nimi                              | Arvo      | Yksikkö |
| Mittaus valinta                   | Anturi 🗸  |         |
| Mittauksen valinta                | AI6 1M0 V |         |
| Käsiasetusarvo                    | 0.0       | °C      |
| Mittauksen ala-alue (0-10V)       | -50.0     | °C      |
| Mittauksen ylä-alue (0-10V)       | 50.0      | °C      |
| Keskiarvomittaus käytössä         |           |         |
| Keskiarvomittauksen tallennusväli | 10        | min     |

#### WEB - Asetukset/Tunnukset

#### Anna Käyttäjätunnus, Vanha salasana ja Uusi salasana ja valitse Vaihda Vanha salasana pitää olla oikein, jotta salasanan vaihto onnistuu.

| Nimi            | Arvo      | Yksikkö |
|-----------------|-----------|---------|
| Käyttäjätunnus  | eHeat     |         |
| Vanha salasana  | salasana  |         |
| Uusi salasana   | salasana  |         |
| Vaihda salasana | Ok⊖Vaihda |         |

#### WEB - Asetukset/Aika

Valitse Aseta, jonka jälkeen voit syöttää uudet aika-asetukset.

Valitse Päivitä, niin uudet asetukset tallentuvat.

Aika voidaan päivittää automaattisesti, kun valitset "Automaattinen päivitys" valinnan ja syötetään asetukset.

| Nimi                  | Arvo Yksikkö          |
|-----------------------|-----------------------|
| Kellon asetus         | ●ok○Aseta○Päivitä     |
| Tunnit                | 15                    |
| Minuutit              | 30                    |
| Viikonpäivä           | ©SuOMaOTiOKeOToOPeOLa |
| Päivä                 | 22                    |
| Kuukausi              | 1                     |
| Vuosi                 | 23                    |
| Kesäaika              | [Käytössä ✓           |
| Automaatinen päivitys | 0                     |
| Aikapalvelin          | time-a-g.nist.gov     |
| Aikapalvelimen portti | 13                    |
| Aikavyöhyke           | 2                     |

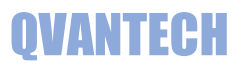

#### WEB - Asetukset/Verkko

| Nimi                        | Arvo | Yksikkö |
|-----------------------------|------|---------|
| IP-osoite 1                 | 10   | num     |
| IP-osoite 2                 | 0    | num     |
| IP-osoite 3                 | 0    | num     |
| IP-osoite 4                 | 100  | num     |
| Verkkomaski 1               | 255  | num     |
| Verkkomaski 2               | 255  | num     |
| Verkkomaski 3               | 255  | num     |
| Verkkomaski 4               | 0    | num     |
| Oletus yhdyskäytävä 1       | 10   | num     |
| Oletus yhdyskäytävä 2       | 0    | num     |
| Oletus yhdyskäytävä 3       | 0    | num     |
| Oletus yhdyskäytävä 4       | 1    | num     |
| Ensisijainen DNS palvelin 1 | 8    | num     |
| Ensisijainen DNS palvelin 2 | 8    | num     |
| Ensisijainen DNS palvelin 3 | 8    | num     |
| Ensisijainen DNS palvelin 4 | 8    | num     |

# Mikäli käytät verkko-osoitteessa DHCP hakua, niin päätelaitteen antama osoite näkyy DHCP IP-osoite kentissä

| Kentissa         |     |      |
|------------------|-----|------|
| DHCP käytössä    |     | flag |
| DHCP IP-osoite 1 | 10  | num  |
| DHCP IP-osoite 2 | 0   | num  |
| DHCP IP-osoite 3 | 0   | num  |
| DHCP IP-osoite 4 | 100 | num  |

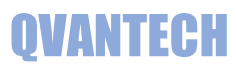

#### WEB - Asetukset/Sähköposti

Mikäli haluat lähettää sähköpostihälytyksiä, valitse sähköpostin lähetys päälle. Syötä lähettäjän ja vastaanottajan sähköpostiosoitteet. Jotkut sähköpostipalvelimet vaativat, että lähettäjän osoite on oikeaa muotoa tai loppuosa pitää olla operaattorin mukaan esim. @elisanet.fi. Jos käytät useampaa vastaanottajaa, pitää vastaanottajat täyttää järjestyksessä 1 eteenpäin. Testihälytys lähettää testihälytyksen tulevasta ja poistuvasta hälytyksestä. DNS Haku ja Hälytyksen lähetyksestä voi seurata hälytyksen lähetystä. Prioriteetin 2 lähetys valitaan, millä aikakanavilla hälytykset lähetetään Prioriteetin hälytykset lähetetään vain, jos aikaohjelma on voimassa. Mikäli hälytys tulee aikaohjelman ulkopuolella, lähetetään hälytys, kun aikaohjelma tulee seuraavan kerran voimaan.

| Sähköpostiasetukset            |                                                   |
|--------------------------------|---------------------------------------------------|
| Nimi                           | Arvo                                              |
| Sähköpostin lähetys            |                                                   |
| Lähettäjän sähköpostiosoite    | eheat@email.fi                                    |
| Vastaanottaja 1 käytössä       |                                                   |
| Vastaanottaja 1 osoite         | eheat@email.fi                                    |
| Vastaanottaja 2 käytössä       |                                                   |
| Vastaanottaja 2 osoite         | nimi.niminen@email.com                            |
| Vastaanottaja 3 käytössä       |                                                   |
| Vastaanottaja 3 osoite         | nimi.niminen@email.com                            |
| Vastaanottaja 4 käytössä       |                                                   |
| Vastaanottaja 4 osoite         | nimi.niminen@email.com                            |
| Vastaanottaja 5 käytössä       |                                                   |
| Vastaanottaja 5 osoite         | nimi.niminen@email.com                            |
| Kohteen osoite                 | Testikatu 10                                      |
| DNS Haku                       | ◎Idle Start Searc Searc ok Timeout Error No Found |
| Hälytyksen lähetys             | ◎Idle Start No file Sending Send ok Timeout Error |
| Testihälytys                   | €Off⊖On                                           |
| Aikaohjelma ensimmäinen kanava | 0                                                 |
| Aikaohjelma viimeinen kanava   | 0                                                 |

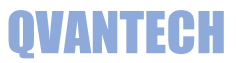

#### WEB - Asetukset/Sähköposti/Sähköpostitili

Säädin ei osaa lähettää kaikkien suojattujen sähköpostipalvelimen kautta. Käytä porttia 25 käyttävää sähköpostipalvelinta, tällöin ei tarvita Käyttäjä ja Salasana tietoja.

| Tiliasetukset   |                |         |
|-----------------|----------------|---------|
| Nimi            | Arvo           | Yksikkö |
| Portin numero   | 25             |         |
| Palvelimen nimi | mail.eheat.fi  |         |
| Käyttäjä        | eheat@eheat.fi |         |
| Salasana        | 12345678       |         |

#### 2. Prioriteetin aikaohjelma

Prioriteetin hälytykset lähetetään vain, jos aikaohjelma on voimassa.

Mikäli hälytys tulee aikaohjelman ulkopuolella, lähetetään hälytys, kun aikaohjelma tulee seuraavan kerran voimaan.

Jokaisella hälytyksellä on prioriteetti.

Sivulla 16 tarkemmin prioriteeteista

Kaukolämpötulo alaraja Kaukolämpöpaluu vika

LKV menolämpötila vika

LKV menolämpötila yläraja

LKV menolämpötila alaraja

LKV paluulämpötila vika

| Hälytysviiveet         |                   |         |
|------------------------|-------------------|---------|
| Nimi                   | Агуо              | Yksikkö |
| Vikahälytys viive      | 3                 | S       |
| Rajahälytys viive      | 3                 | S       |
| Yhteishälytys DO       | D08 1M0 🗸         |         |
| Hälytysprioriteetit    |                   |         |
| Nimi                   | Αινο              |         |
| Ulkolämpötila vika     | Lähetetään aina 🗸 |         |
| Kaukolämpötulo vika    | Lähetetään aina 🗸 |         |
| Kaukolämpötulo yläraja | Aikaohielmalla 🗸  |         |

Lähetetään aina 🗸

Lähetetään aina 🗸

Lähetetään aina 🗸

Lähetetään aina 🗸

Lähetetään aina 🗸

Lähetetään aina 🗸

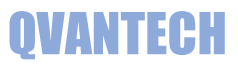

#### WEB - IO

#### IO asetukset vaihtelevat laitekohtaisesti

| Nimi                   | Arvo           | <b>Yksikk</b> ö |
|------------------------|----------------|-----------------|
| Al asetusvikakoodi 1M0 | 0              |                 |
| Al1 1M0                | NTC10k NK103 - |                 |
| AI2 1M0                | NTC10k NK103 - |                 |
| AI3 1M0                | NTC10k NK103 ~ |                 |
| AI4 1M0                | NTC10k NK103 ~ |                 |
| AI5 1M0                | NTC10k NK103 ~ |                 |
| AI6 1M0                | NTC10k NK103 ~ |                 |
| AI7 1M0                | NTC10k NK103 🗸 |                 |
| AI8 1M0                | NTC10k NK103 ~ |                 |
| AI9 1M0                | NTC10k NK103 ~ |                 |
| AI10 1M0               | NTC10k NK103 ~ |                 |
| AI11 1M0               | 0-10V V        |                 |
| AI12 1M0               | 0-10V V        |                 |
| A01 1M0                | 0-10V <b>v</b> |                 |
| AO2 1M0                | 0-10V 🗸        |                 |
| AO3 1M0                | 0-10V <b>v</b> |                 |
| AO4 1M0                | 0-10V 🗸        |                 |
| AO5 1M0                | 0-10V v        |                 |
| AO6 1M0                | 0-10V v        |                 |
| 1M1 yksikkö käytössä   |                |                 |
| Al asetusvikakoodi 1M1 | 0              |                 |
| Al1 1M1                | NTC10k NK103 V |                 |
| Al2 1M1                | NTC10k NK103 🗸 |                 |

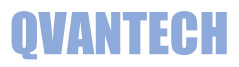

#### WEB - Asetukset/Ohjaukset (eHeat130H malli)

| Hälytysasetukset              |         |         |
|-------------------------------|---------|---------|
| Nimi                          | Arvo    | Yksikkö |
| Ohjausristiriita hälytysviive | 120     | S       |
| Mittausohjausten hystereesi   | 1.0     | °C      |
| Astrokello                    |         |         |
| Nimi                          | Arvo    | Yksikkö |
| Ulkovalojen pois aika         | 06:44   | hh:mm   |
| Ulkovalojen päälle aika       | 17:25   | hh:mm   |
| Astro ohjaus                  | -       |         |
| Valot päälle siirtoaika       | 0       | min     |
| Valojen sammutus siirtoaika   | 0       | min     |
| Latitude                      | 60.23   |         |
| Longitude                     | 25.39   |         |
| Laske astroaika               | €Off⊖On |         |

#### Laske astroaika valinnalla, voidaan manuaalisesti laskea ohjausajat. Älä jätä valintaa "On" asentoon.

| Sulatus         |      |         |
|-----------------|------|---------|
| Nimi            | Arvo | Yksikkö |
| Sulatus ohjaus  | •    |         |
| Alaraja         | -3.0 | °C      |
| Ylaraja         | 3.0  | °C      |
| Hystereesi      | 0.5  | °C      |
| Päälle päivä    | 1    | рр      |
| Päälle kuukausi | 10   | kk      |
| Pois päivä      | 31   | pp      |
| Pois kuukausi   | 3    | kk      |

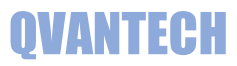

#### WEB - Asetukset/Ohjaukset/SJ01-10 (eHeat130H malli)

| Nimi               | Arvo                        | Yksikkö |
|--------------------|-----------------------------|---------|
| Käytössä           | Astrokello V                |         |
| Nimi               | Ulkovalot                   |         |
| Lämpötila asetus   | -20.0                       | °C      |
| Mittauksen valinta | Ei käytössä 🗸               |         |
| Ohjauksen DO       | DO3 1M0 🗸                   |         |
| Tilatiedon DI      | DI3 1M0 V                   |         |
| Hälytyksen valinta | Tila poikkeaa ohjauksesta 🗸 |         |
| Esto lähtö         | Ei Käytössä 🗸               |         |
| Esto hälytys       | Ei käytössä 🗸               |         |

#### WEB - Asetukset/Tilatiedot SJ11-20 (eHeat130H malli)

| Nimi             | Arvo Yksikkö                  |
|------------------|-------------------------------|
| SJ11 Käytössä    | Hälytys poistuvasta tilasta 🗸 |
| SJ11 Nimi        | IV Hätäseis                   |
| SJ11 DI valinta  | DI12 1M0 V                    |
| SJ11 Toimisuunta | ONO®NC                        |
| SJ12 Käytössä    | Ei Käytössä 🗸                 |
| SJ12 Nimi        | Halytys2                      |
| SJ12 DI valinta  | Ei Käytössä 🗸                 |
| SJ12 Toimisuunta | ●NO○NC                        |
| SJ13 Käytössä    | Ei Käytössä 🗸                 |
| SJ13 Nimi        | Halytys3                      |
| SJ13 DI valinta  | Ei Käytössä 🗸                 |
| SJ13 Toimisuunta | ●NO○NC                        |
| SJ14 Käytössä    | Ei Käytössä 🗸                 |
| SJ14 Nimi        | Halytys4                      |
| SJ14 DI valinta  | Ei Käytössä 🗸                 |
| SJ14 Toimisuunta | ●NO○NC                        |
| SJ15 Käytössä    | Ei Käytössä 🗸                 |
| SJ15 Nimi        | Halytys5                      |
| SJ15 DI valinta  | Ei Käytössä 🗸                 |
| SJ15 Toimisuunta | ●NOONC                        |

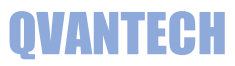

# WEB - Asetukset/Säätölähdöt (eHeat130H malli)

| Saatolahto 1          |               |         |
|-----------------------|---------------|---------|
| Nimi                  | Αινο          | Yksikkö |
| Nimi                  | Asunnot       |         |
| Säädön AO             | Ei Käytössä 🗸 |         |
| Säädön minimi jännite | 0.0           | V       |
| Säätölähtö 2          |               |         |
| Nimi                  | Αινο          | Yksikkö |
| Nimi                  | Yleiset tilat |         |
| Säädön AO             | Ei Käytössä 🗸 |         |
| Säädön minimi jännite | 0.0           | V       |